# NRW.Observation.org

Eine Kooperation zur Erfassung der Flora und Fauna unserer Erde und in NRW

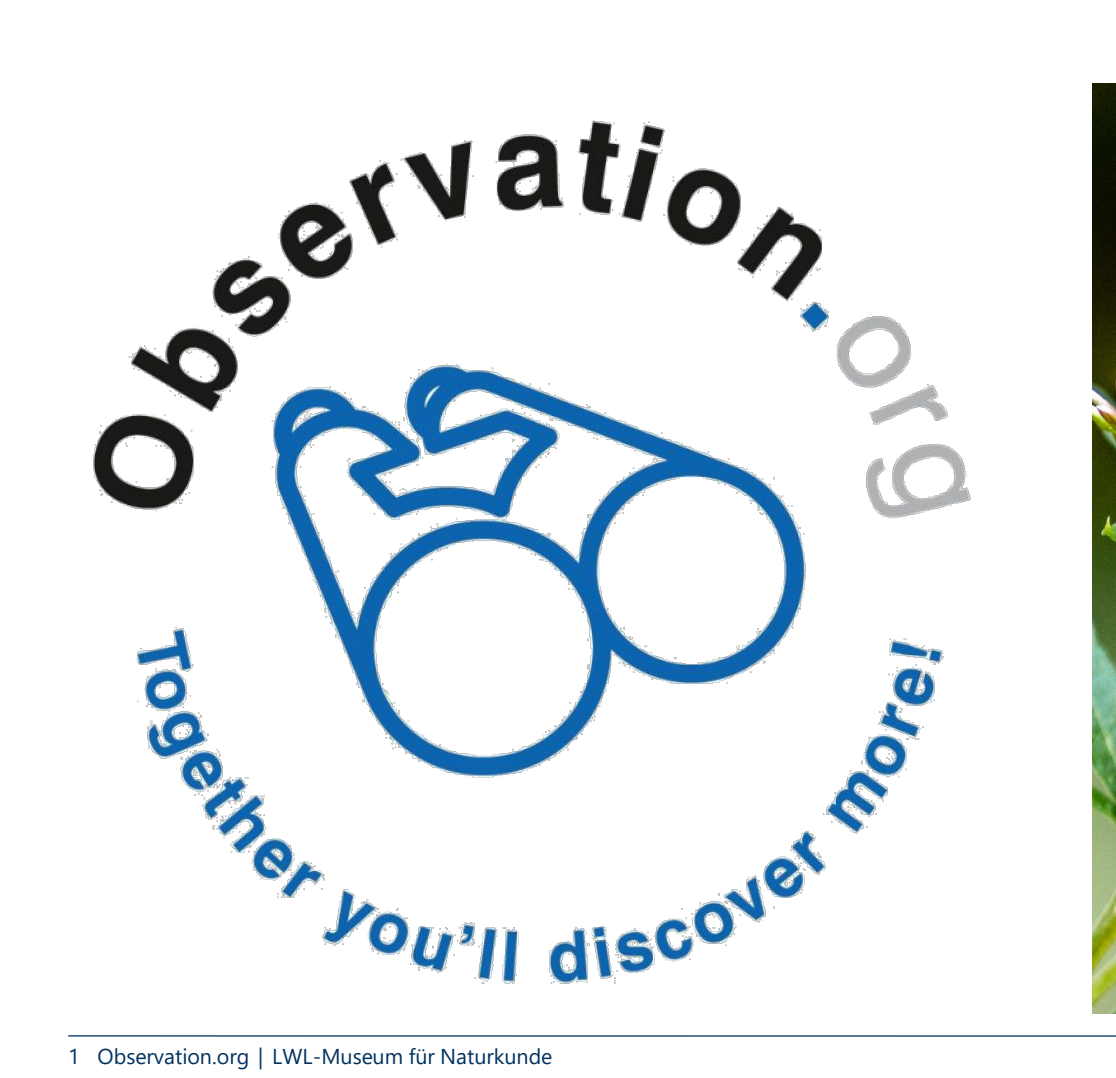

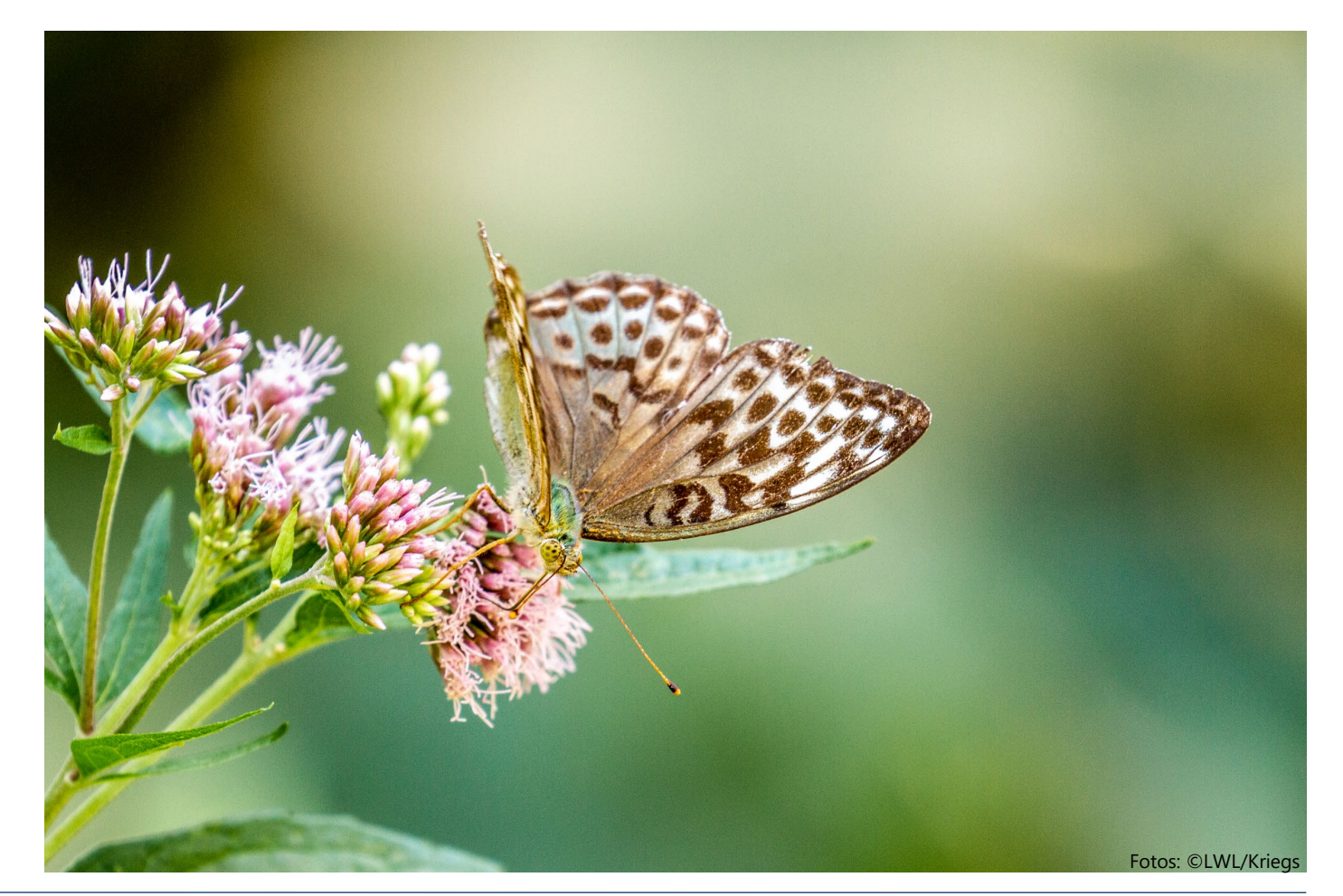

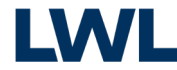

### Der Inhalt

Das Ziel Das Prinzip **Die Nutzer** Die Daten und die Trägerschaft Die Webseite (<u>https://observation.org</u>) Arbeiten auf der Webseite Arbeiten mit der App So funktioniert's (ObsMapp) So funktioniert's (ObsIdentify) So funktioniert's (iObs)

3

4

5

6

7

9

14

15

30

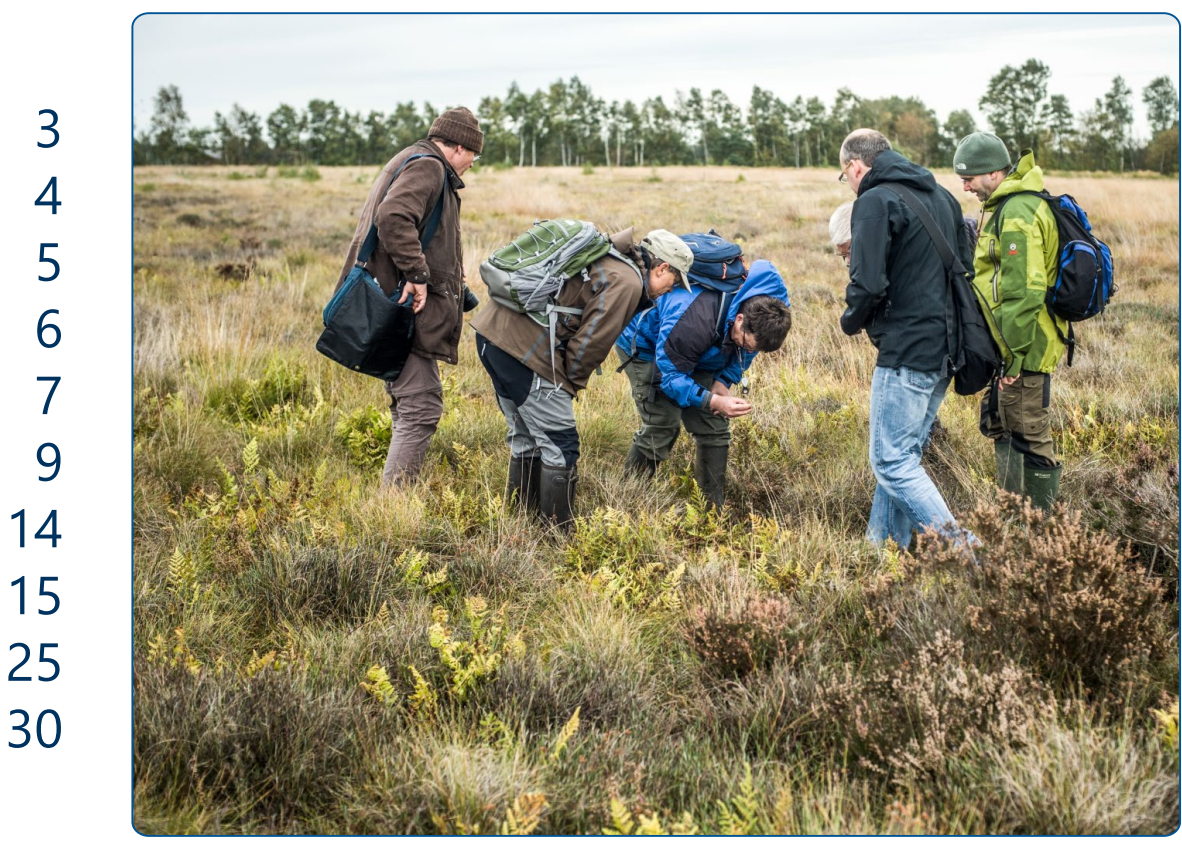

Foto: ©LWL/Oblonczyk

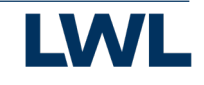

### Das Ziel

Aufnahme und Kartierung von naturkundlichen Beobachtungen aller Art sowie die systematische und wissenschaftliche Aufarbeitung der Daten.

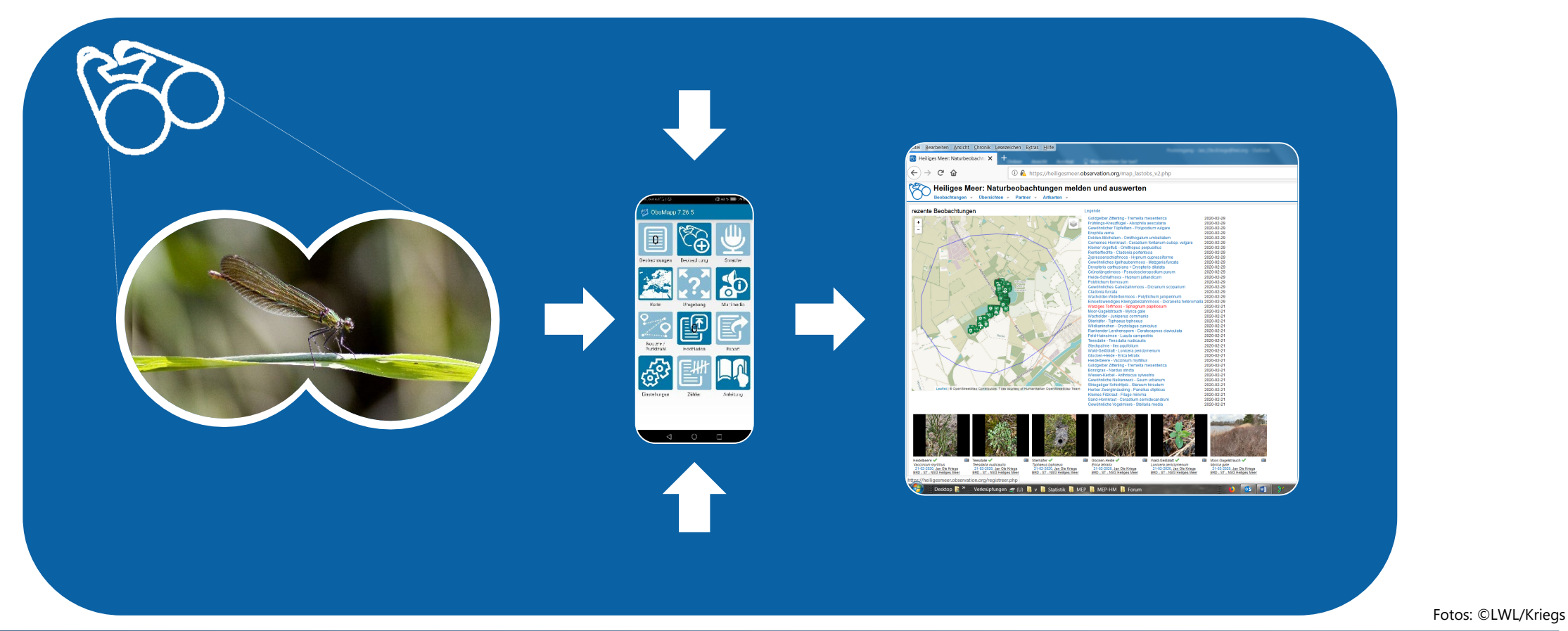

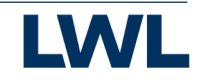

# Das Prinzip

Tier- und Pflanzen-Beobachtungen können per App oder Web bestimmt und gemeldet werden:

- 1. Profil erstellen auf NRW.Observation.org.
- 2. ObsMapp, iObs oder ObsIdentify auf Ihr Smartphone laden.
- 3. Tiere, Pflanzen oder Pilze per App bestimmen.
- 4. Beobachtungen per App oder online auf NRW.Observation.org melden.
- 5. Wissenschaftler:innen verifizieren die Beobachtungen.
- 6. Alle Daten werden wissenschaftlich ausgewertet und veröffentlicht.

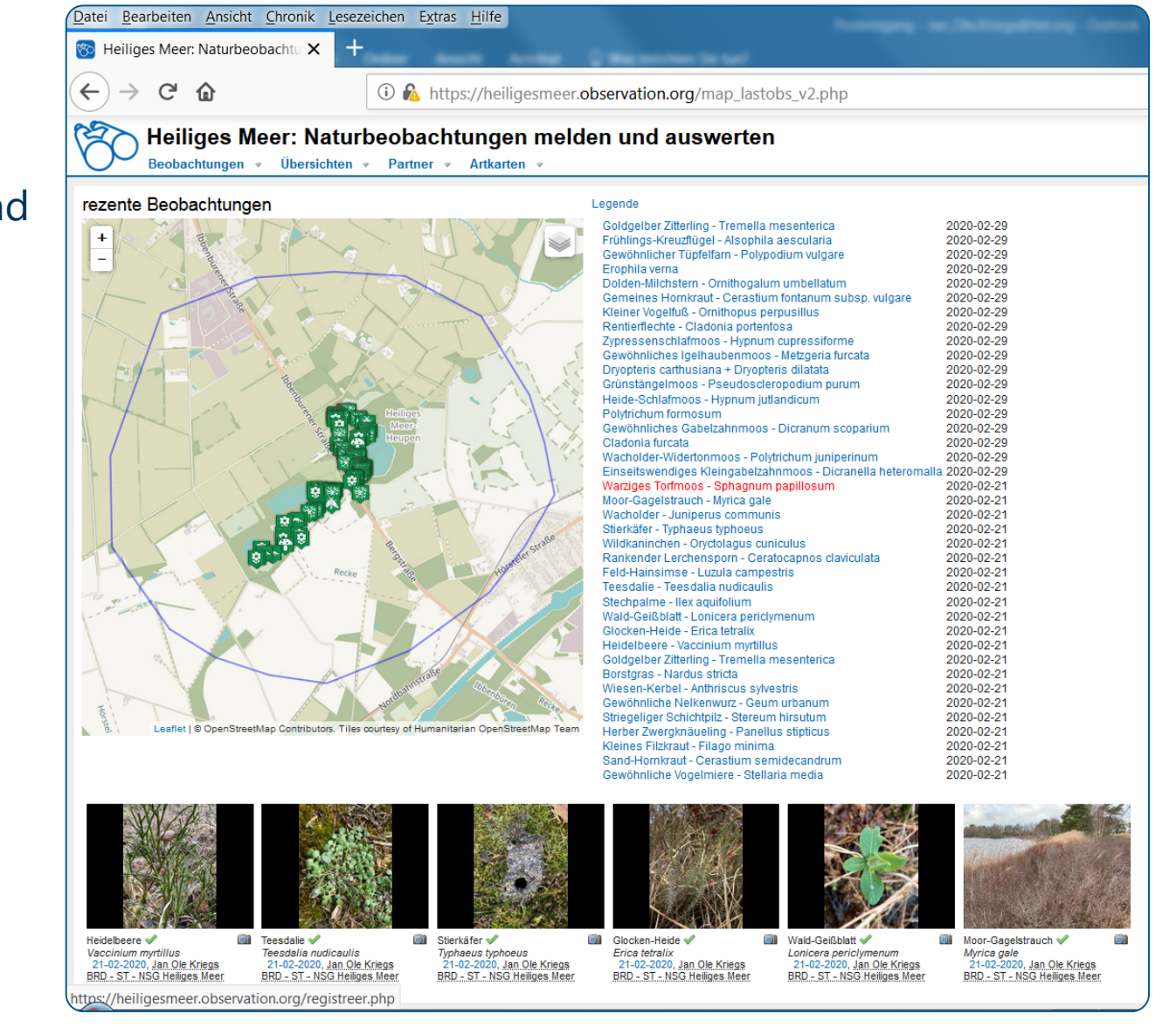

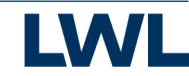

### Die Nutzer:innen

Die Datenbank https://Observation.org basiert auf der Mitarbeit von allen, die...

- ...sich für Tiere und Pflanzen interessieren.
- ...Arten und ihre Lebensräume besser kennenlernen möchten.

...die zur wissenschaftlichen Erfassung aller Tier- und Pflanzenarten beitragen möchten.

- → Interessierte Spaziergänger:innen und Hobby-Forscher:innen
- → Bürger-Wissenschaftler:innen, ehrenamtliche Expert:innen
- → Neugierige Nachwuchswissenschaftler:innen
- $\rightarrow$  Ausgebildete Wissenschaftler:innen

Fotos: ©LWL/Steinweg

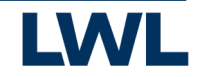

# Die Daten und die Trägerschaft

Träger des Systems ist die Stiftung Observation International mit Sitz in Amsterdam. Der gemeinnützige Stiftungszweck ist die Sammlung von Biodiversitätsdaten zum Zwecke der Grundlagenforschung und des Naturschutzes.

Alle Daten werden auf Servern von "Naturalis", dem großen nationalen Naturkundemuseum der Niederlande gesammelt und dauerhaft archiviert. Institutioneller Partner in NRW ist das LWL-Museum für Naturkunde in Münster. Die Daten aus NRW werden deshalb auch auf Servern des LWL gespeichert, so dass sie den zumeist ehrenamtlich arbeitenden regionalen Arbeitsgruppen und den Museumswissenschaftlern dauerhaft zur Verfügung stehen.

Für die Datenbank und die Nutzung der Daten bedeutet das: Die Daten sind <u>dauerhaft</u> <u>gesichert</u>, basierend auf europäischem Recht und europäischen Sicherheitsstandards.

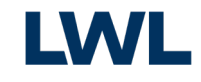

# Die Website

https://observation.org ist ein Portal, das überregionale und regionale Subsites bündelt.

- → Es handelt sich hierbei um eine internationale Datenbank, die aber untergliedert ist, in Länder, Bundesländer, Regionen, z.B.:
  - <u>https://germany.observation.org</u>
  - <u>https://NRW.Observation.org</u>
  - <u>https://heiligesmeer.observation.org</u>

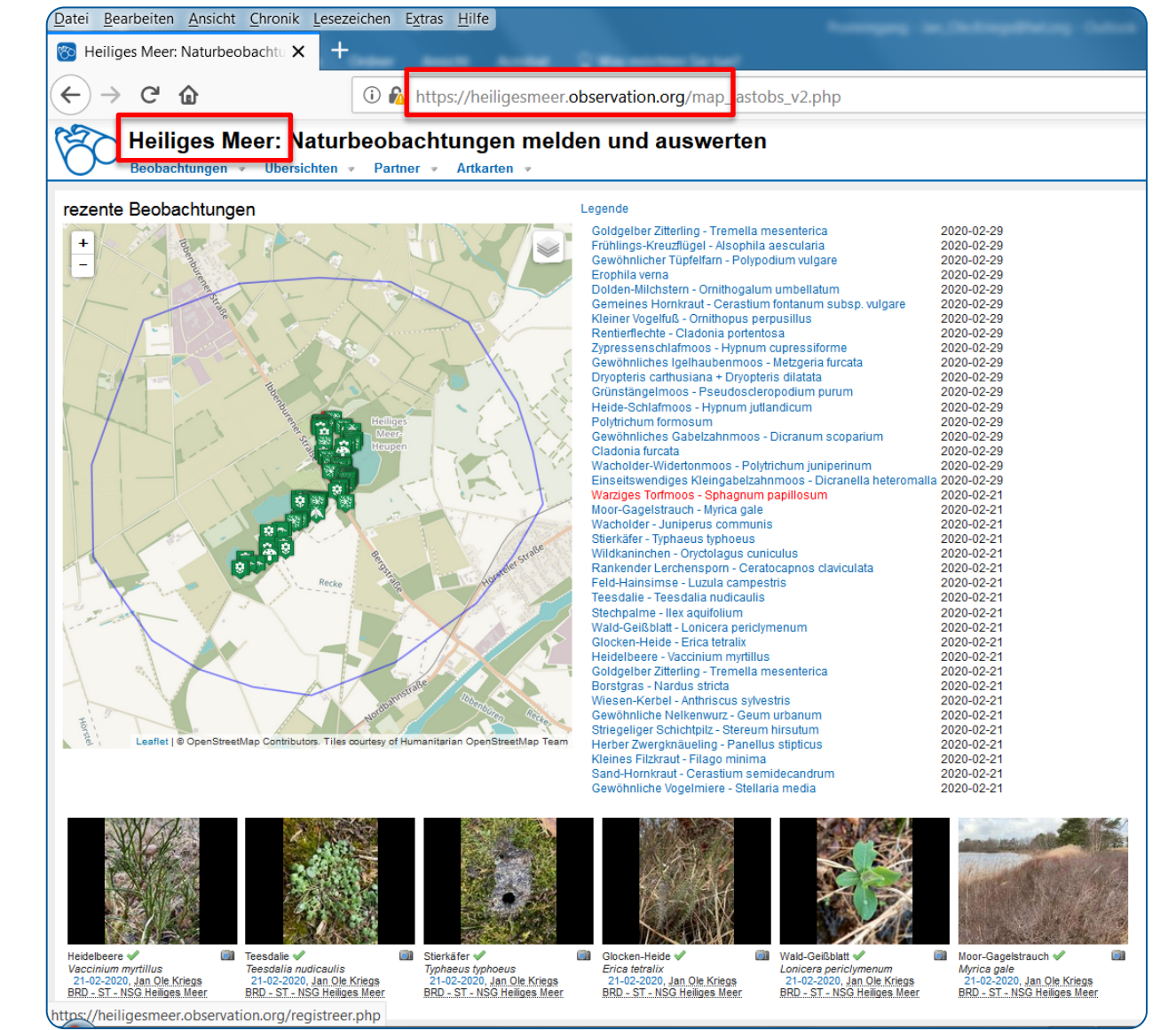

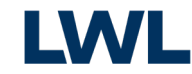

# Die Website

Richten Sie Ihr persönliches Benutzerkonto auf <u>https://NRW.observation.org</u> ein.

- → Hier kommen alle weltweit gesammelten Daten zusammen und stehen allen Nutzern zur Verfügung.
- → Sie können Ihre Beobachtungen direkt melden und hochladen sowie über die verschiedenen Reiter gruppieren, Beobachtungen Anderer einsehen u.v.m..
- → Zur Info: Die Webseite wird derzeit überarbeitet und künftig noch anwenderfreundlicher gestaltet sein.
- → Viel Spaß beim Erkunden!

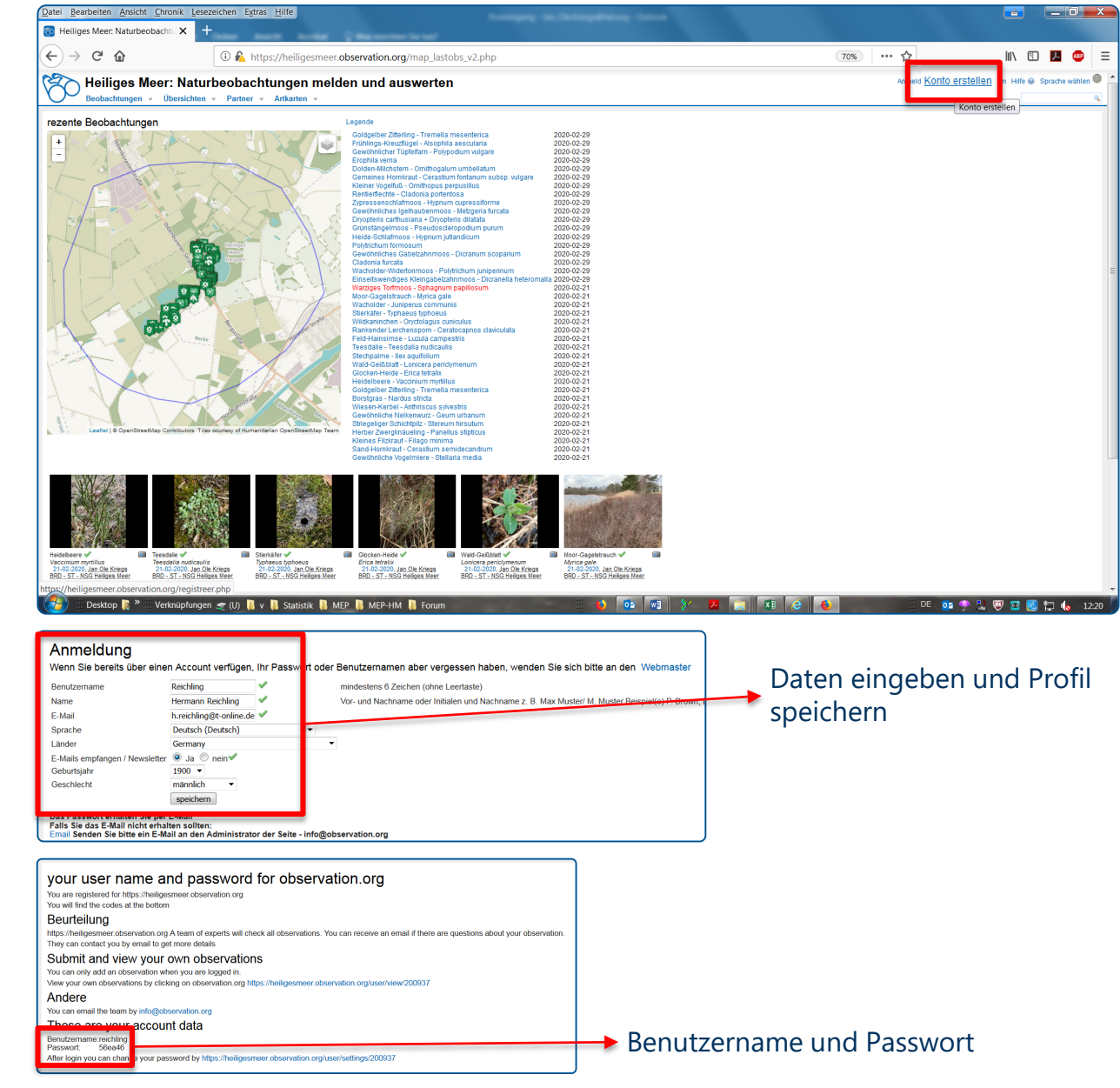

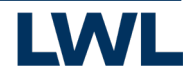

### NRW.Observation.org – So funktioniert's

- 1. Konto erstellen
- 2. Anmelden
- Beobachtungen über Webseite melden (optional)
- 4. Beobachtungen bearbeiten und verwalten
- Beobachtungen über Apps aus dem Gelände melden (optional)

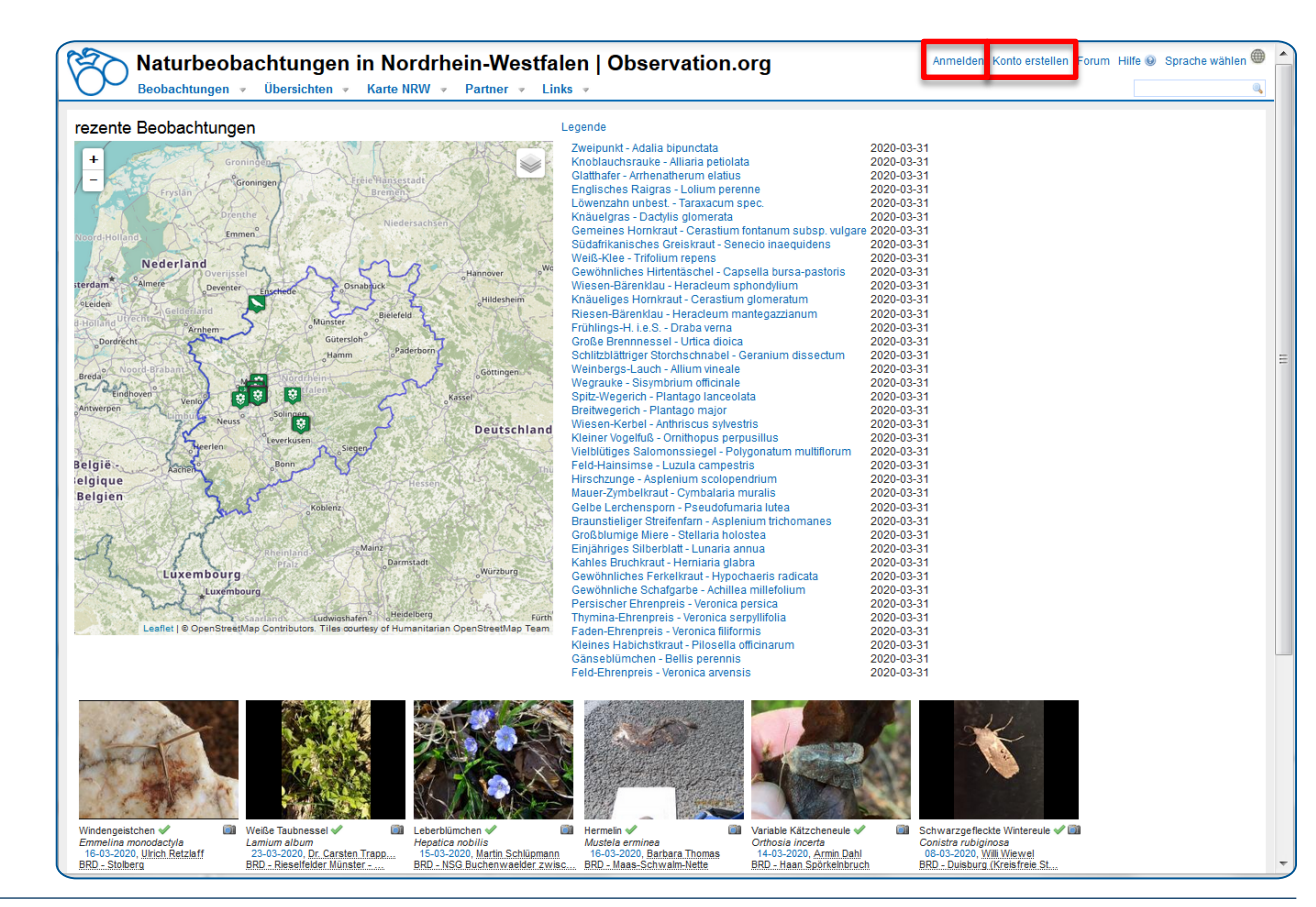

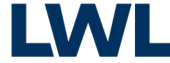

### NRW.Observation.org – So funktioniert's

- 1. Konto erstellen
- 2. Anmelden
- Beobachtungen über Webseite melden (optional)
- 4. Beobachtungen bearbeiten und verwalten
- Beobachtungen über Apps aus dem Gelände melden (optional)

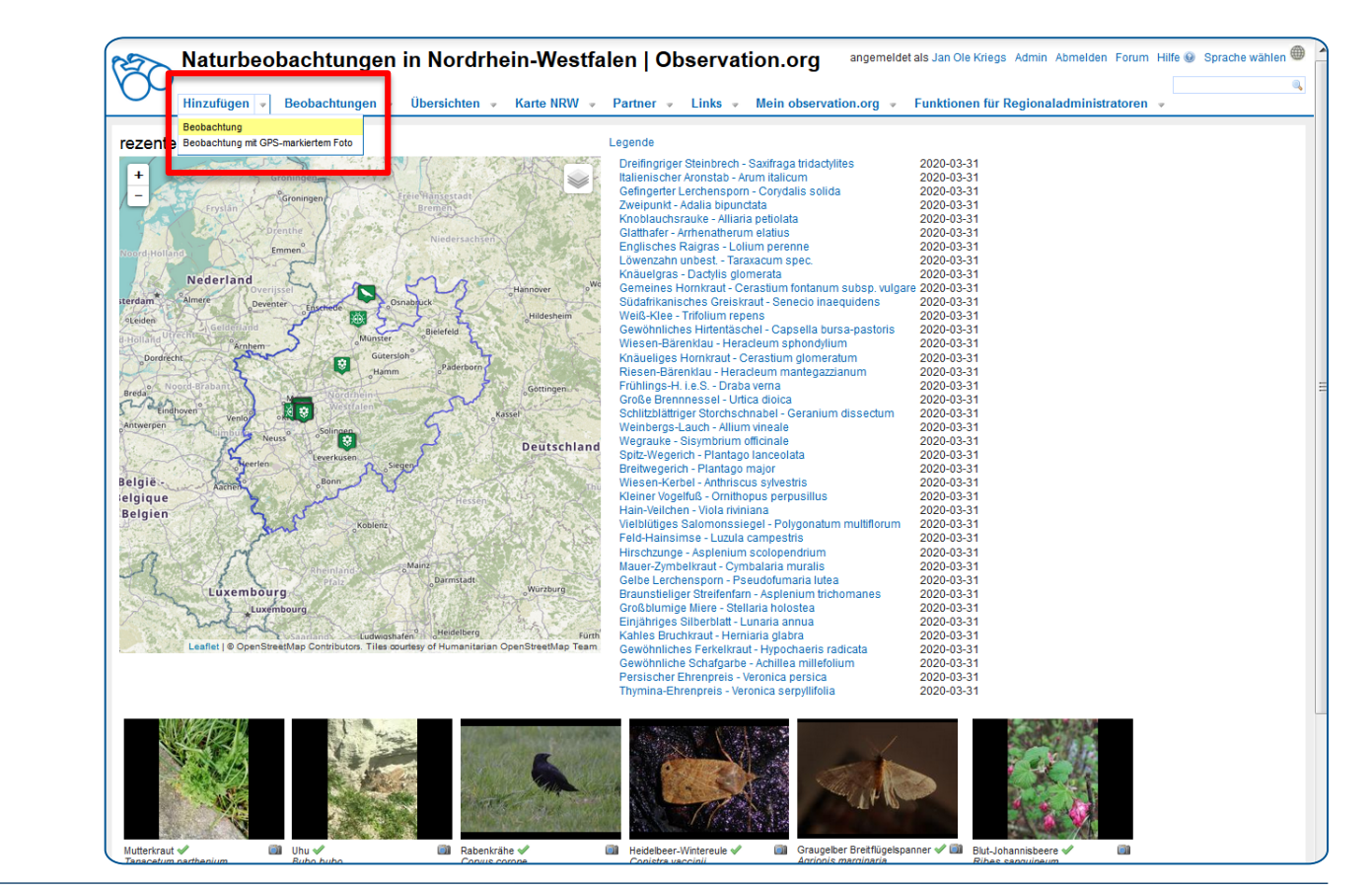

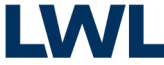

### NRW.Observation.org – So funktioniert's

- 1. Konto erstellen
- 2. Anmelden
- Beobachtungen über Webseite melden (optional)
- 4. Beobachtungen bearbeiten und verwalten
- Beobachtungen über Apps aus dem Gelände melden (optional)

| Nene Reo           | ibachtung                                                                      |
|--------------------|--------------------------------------------------------------------------------|
| Felder mit! sind e | rforderlich                                                                    |
| Alle Felder anzeig | en 🗹                                                                           |
| Protokoll          | einfache Beobachtung 🔻                                                         |
| ! Datum            | 2020-03-31 Zeit hh:mm                                                          |
| ! Gebiet           | BRD - Hiltruper See 🔟 🕢                                                        |
| ! Artengruppe      | Säugetiere (Mammalia)                                                          |
| ! Art              | Rotfuchs                                                                       |
| 1 Anzahl           | Rotfuchs - Vulpes vulpes                                                       |
| : Anzani           | Rotfuchs (ssp. dorsalis) - Vulpes vulpes<br>dorsalis weiblich                  |
|                    | Rotfuchs ssp arabica - Vulpes vulpes                                           |
|                    | arabica                                                                        |
|                    | Alle Falder unterhalt fiviaren                                                 |
| Methode            | Sichtung                                                                       |
| Stadium            | adult (erwachsen)                                                              |
| Aktivität          | Verkehrsonfer                                                                  |
| In Verbindung mit  | Lödinghausen                                                                   |
|                    | OpenStreetMap Contributors. The courtesy of Humanitarian<br>OpenStreetMap Team |
|                    |                                                                                |
| Demerkunger        |                                                                                |
| Demerkungen        | WG584 Tat 51.88000358 Trig 7.05884399                                          |
| Sammlungs-Nr.      | Sammiungs-Nr. fixieren                                                         |
|                    | Schutz gefährdeter Situationen Fundpunkt kann                                  |
| verbergen bis      |                                                                                |
|                    | nor Maus markiert                                                              |

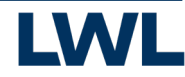

### NRW.Observation.org – So funktioniert's

- 1. Konto erstellen
- 2. Anmelden
- Beobachtungen über Webseite melden (optional)
- 4. Beobachtungen bearbeiten und verwalten
- Beobachtungen über Apps aus dem Gelände melden (optional)

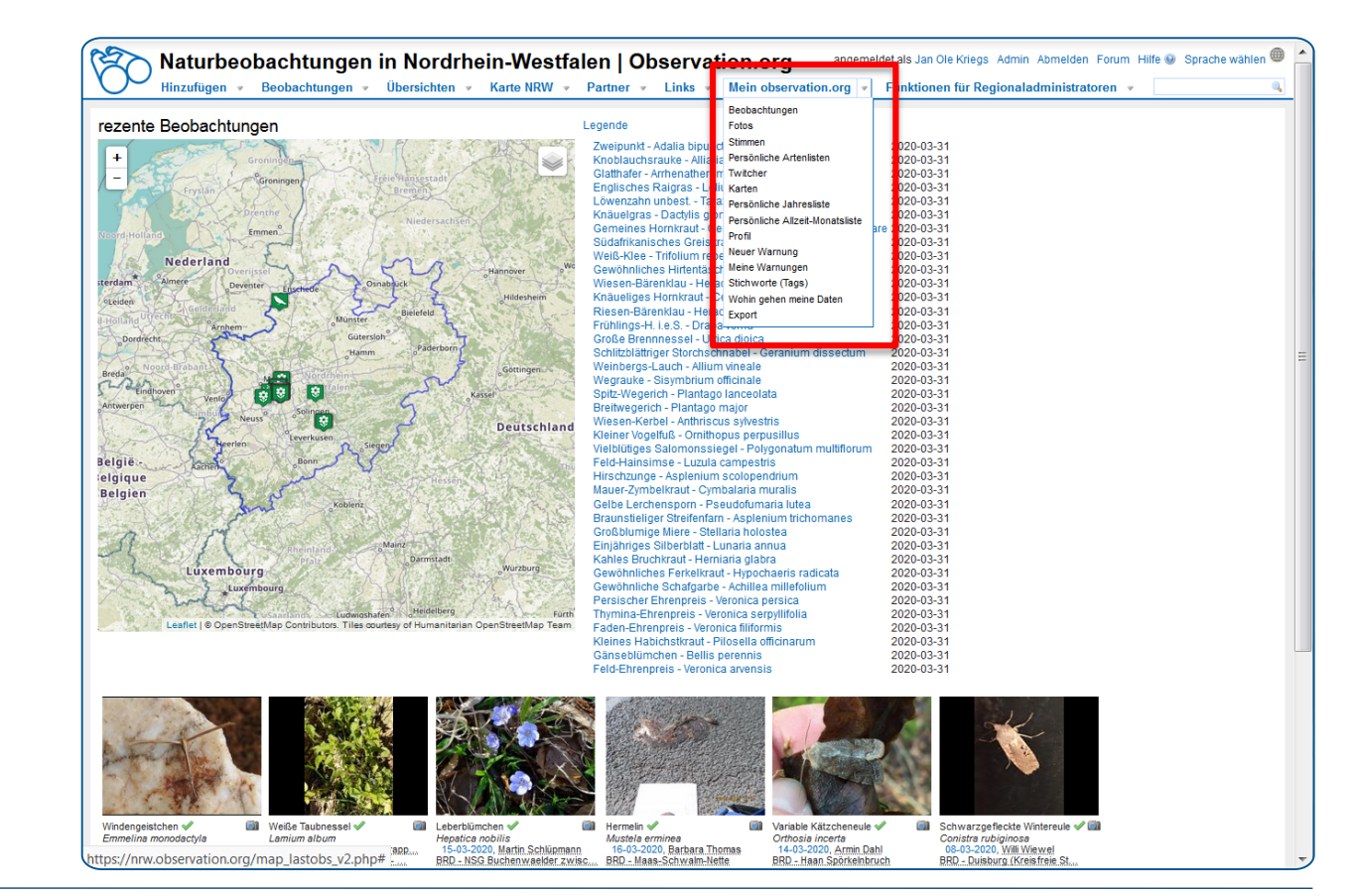

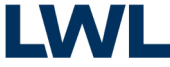

### Arbeiten auf der Webseite NRW.Observation.org – So funktioniert´s

- 1. Konto erstellen
- 2. Anmelden
- Beobachtungen über Webseite melden (optional)
- 4. Beobachtungen bearbeiten und verwalten
- Beobachtungen über Apps aus dem Gelände melden (optional)

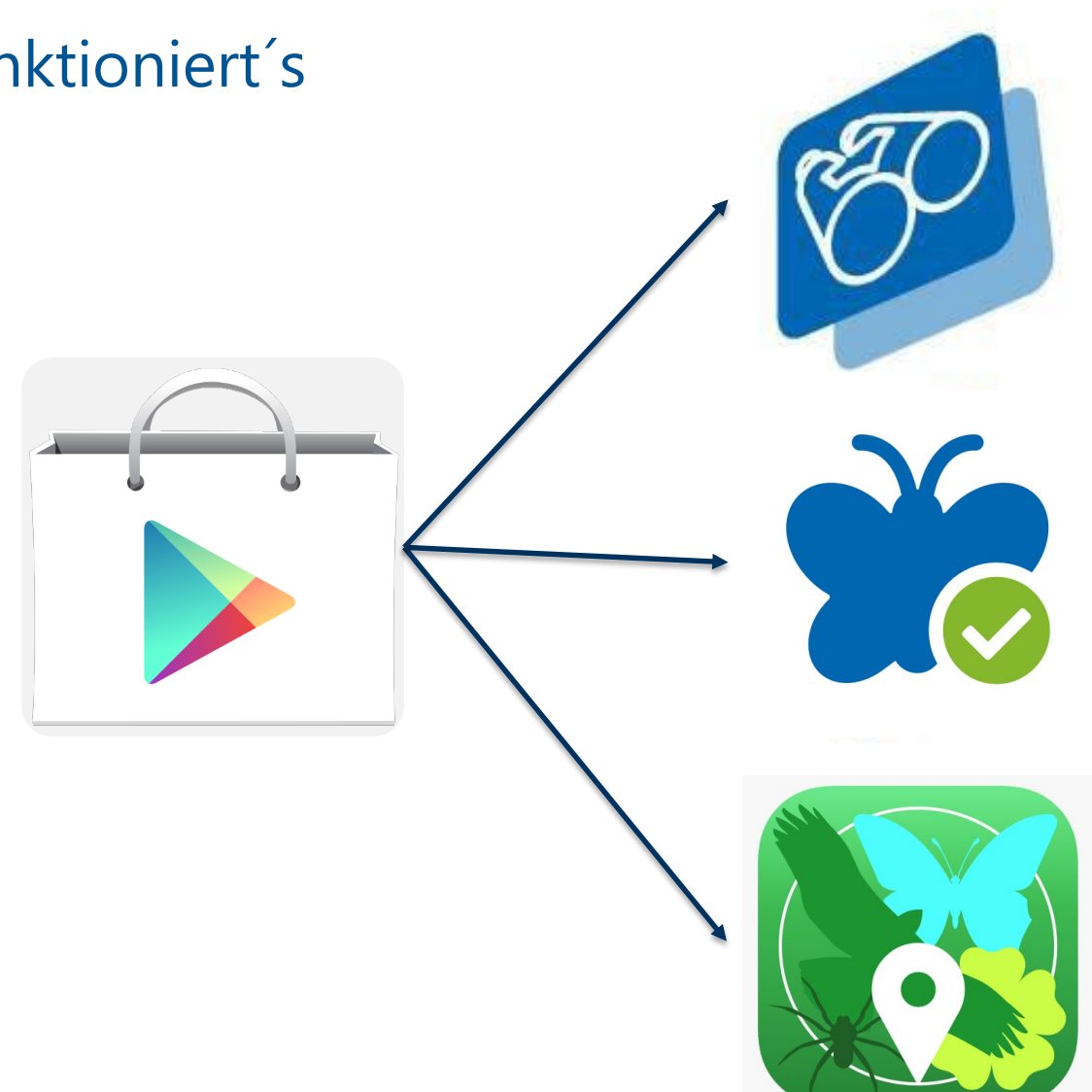

Arbeiten mit der App

### So funktioniert's

Um Ihre Beobachtungen per App zu melden, laden Sie die entsprechende App auf Ihr Smartphone:

- → ObsMapp: automatische Bestimmung, ausführliche Dateneingabe und Meldung
  - Android
- → ObsIdentify: automatische Bestimmung und Schnellmeldung
  - Android und iPhone
- → iObs: automatische Bestimmung, ausführliche Dateneingabe und Meldung
  - iPhone

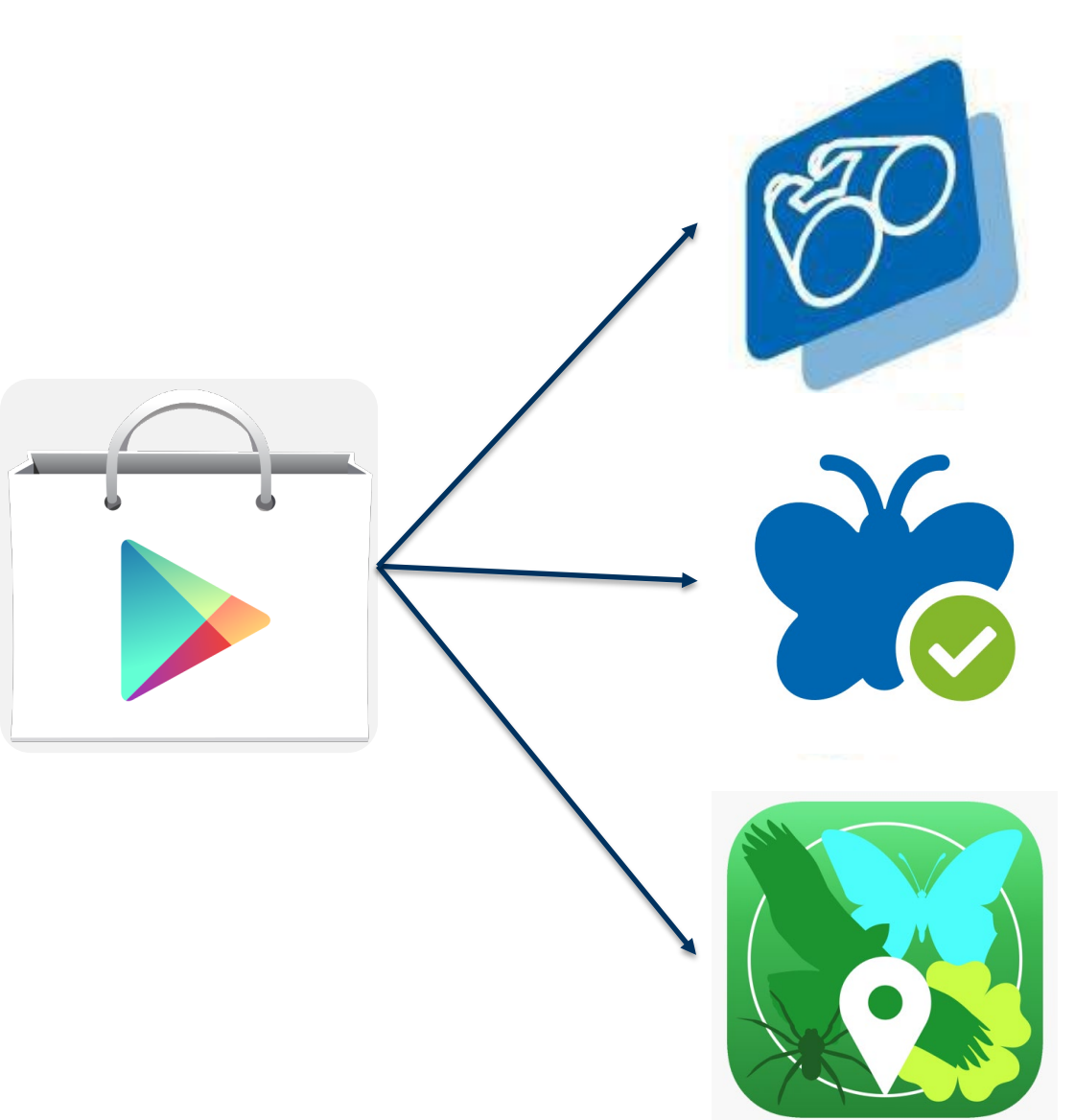

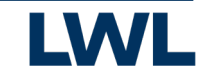

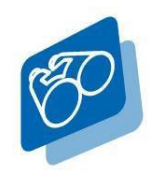

ObsMapp - So funktioniert's

Melden Sie sich mit Ihrem Benutzerkonto von <u>https://NRW.observation.org</u> bei ObsMapp an.

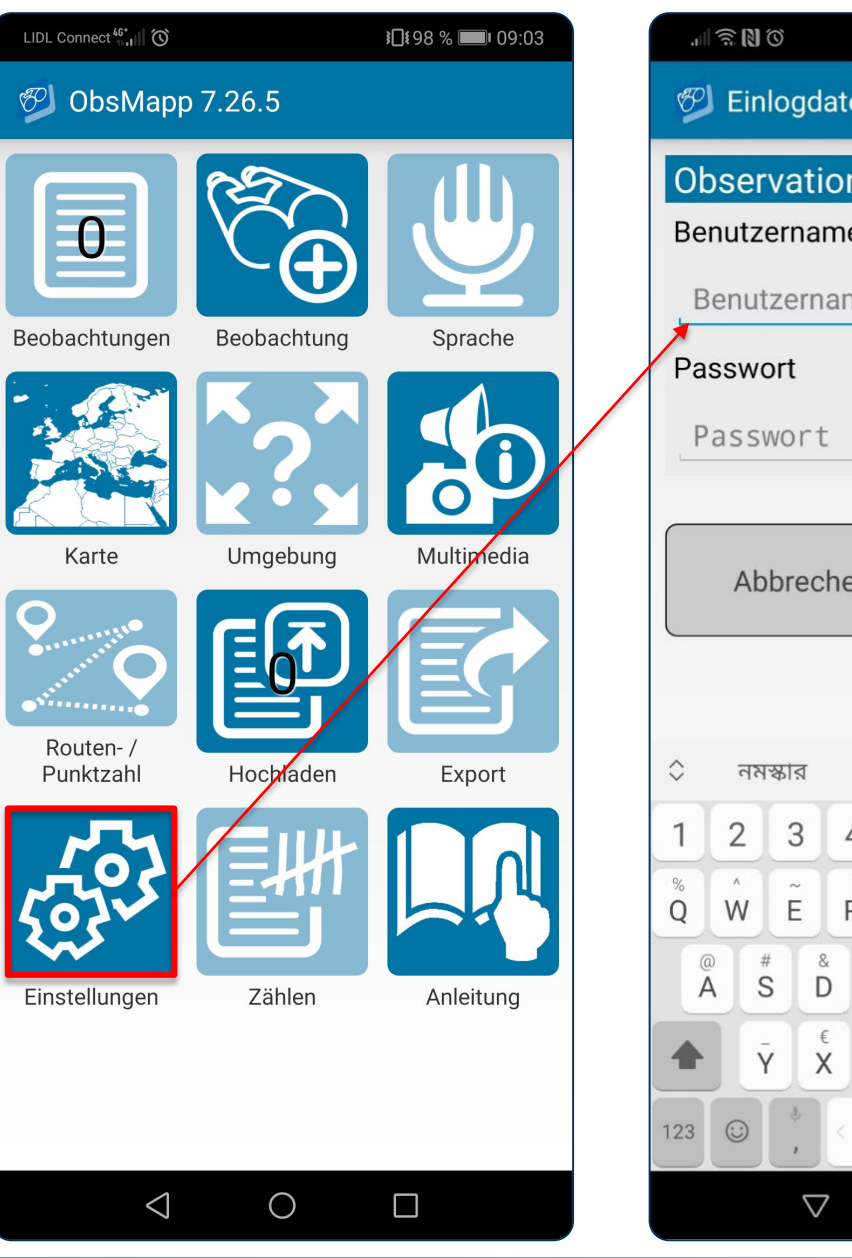

| 0 <b>(3)</b> 77 III. |                 |                    |      |        |        |        | <b>10</b> 1 | %        | 11:10                    |   |  |
|----------------------|-----------------|--------------------|------|--------|--------|--------|-------------|----------|--------------------------|---|--|
| Ð                    | ) Ein           | logda              | aten |        |        |        |             |          |                          |   |  |
| 0                    | Observation.org |                    |      |        |        |        |             |          |                          |   |  |
| Be                   | Benutzername    |                    |      |        |        |        |             |          |                          |   |  |
| E                    | Benutzername    |                    |      |        |        |        |             |          |                          |   |  |
| Pa                   | SSW             | ort                |      |        |        |        |             |          |                          |   |  |
| F                    | ass             | wort               |      |        |        |        |             |          | ۲                        |   |  |
|                      |                 |                    |      | _      | _      |        |             |          |                          |   |  |
|                      | Ab              | brecl              | nen  |        |        |        | С           | K        |                          |   |  |
|                      | _               |                    | _    |        |        |        |             | _        |                          | ) |  |
|                      |                 |                    |      |        |        |        |             |          |                          |   |  |
| \$                   | নম              | স্কার              |      | Prot   | nom    |        | ত           | মামি     | $\sim$                   |   |  |
| 1                    | 2               | 3                  | 4    | 5      | 6      | 7      | 8           | 3        | 9 0                      |   |  |
| %<br>Q               | Ŵ               | Ê                  | R    | ]<br>T | ]<br>Z | Ś      |             | Ċ        | { }<br>D P               |   |  |
|                      |                 | # & &              | F    | Ģ      | i li   | +<br>H | Ĵ           | K        | )<br>L                   |   |  |
|                      | j               | -<br>Y X           | Ċ    | · V    | 'E     | :<br>3 | ;<br>N      | /<br>M   | $\langle \times \rangle$ |   |  |
| 123                  | :               | ÷,                 | <    | de     | /bn    |        | >           | ,17<br>• | 4                        |   |  |
|                      |                 | $\bigtriangledown$ |      | С      | )      |        |             |          |                          |   |  |

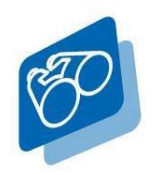

ObsMapp - So funktioniert's

Melden Sie eine neue Beobachtung.

- → Ergänzen Sie so viele Informationen, wie möglich, wenn Sie eine Beobachtung melden. Das hilft Wissenschaftlern bei der Verifizierung der Bestimmung sowie bei der Auswertung der Daten.
- → Geben Sie den Artnamen selber ein, wenn dieser bekannt ist. Sonst: Machen Sie ein Foto und nutzen Sie die
   Bestimmungsfunktion!

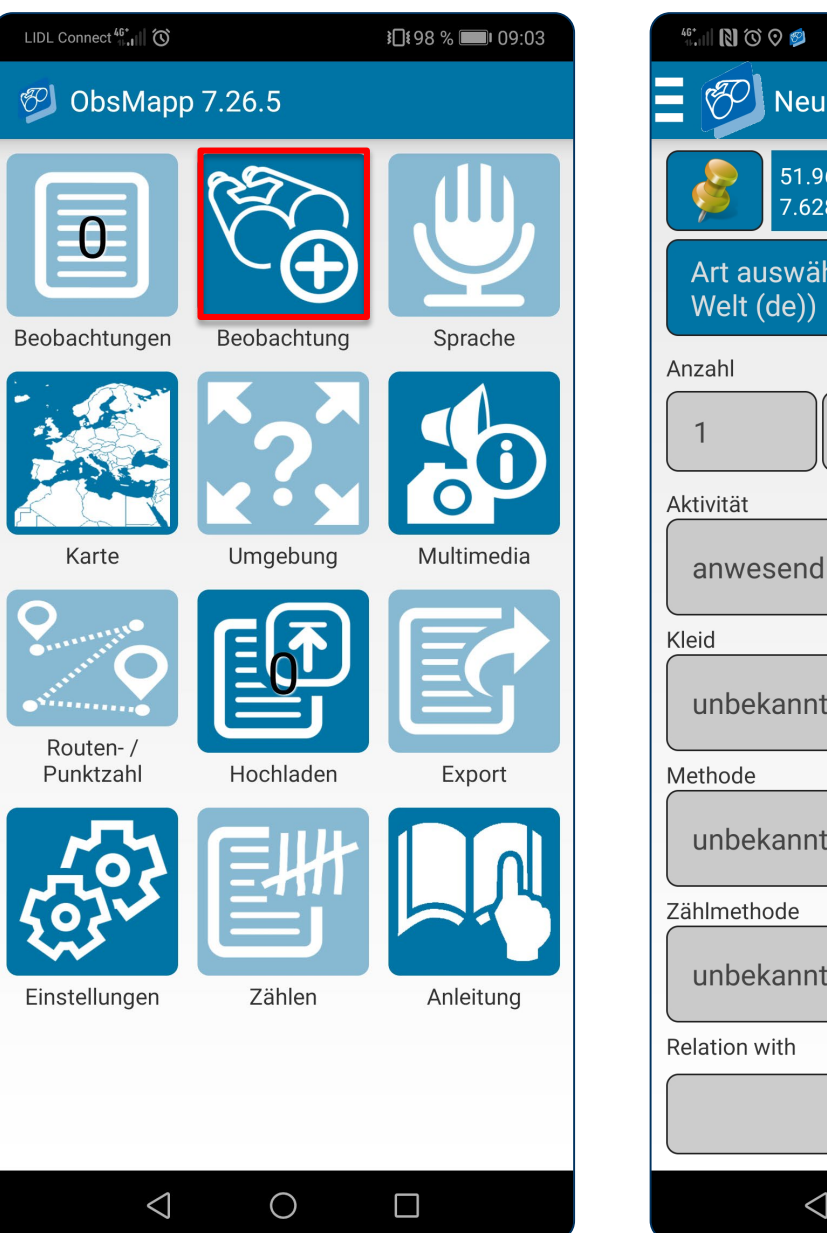

| 46°. IIII 🔃 🛈 🛇 🥩             |             | <b>፤∏</b> {97 % | 09:40      |
|-------------------------------|-------------|-----------------|------------|
| Neue Bec                      | bachtung    | J               | 73         |
| 51.963257<br>7.628982         | Fester Star | ndort           | $\bigcirc$ |
| Art auswählen (<br>Welt (de)) | Käfer (Co   | leoptera        | a)         |
| Anzahl                        |             |                 |            |
| 1                             |             | O               | Q          |
| Aktivität                     |             |                 |            |
| anwesend                      |             |                 |            |
| Kleid                         |             |                 |            |
| unbekannt                     |             |                 |            |
| Methode                       |             |                 |            |
| unbekannt                     |             |                 |            |
| Zählmethode                   |             |                 |            |
| unbekannt                     |             |                 |            |
| Relation with                 |             |                 |            |
|                               | Speichern   |                 |            |
| $\triangleleft$               | $\bigcirc$  |                 |            |

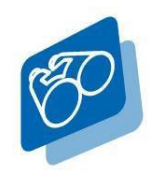

ObsMapp - So funktioniert's

Machen Sie eine Bild- oder Tonaufnahme oder laden Sie ein bereits vorhandenes Foto in die App.

→ Klicken Sie hierzu auf den entsprechenden
 Button und suchen ggf. die gewünschte
 Aufnahme aus Ihren Alben heraus.

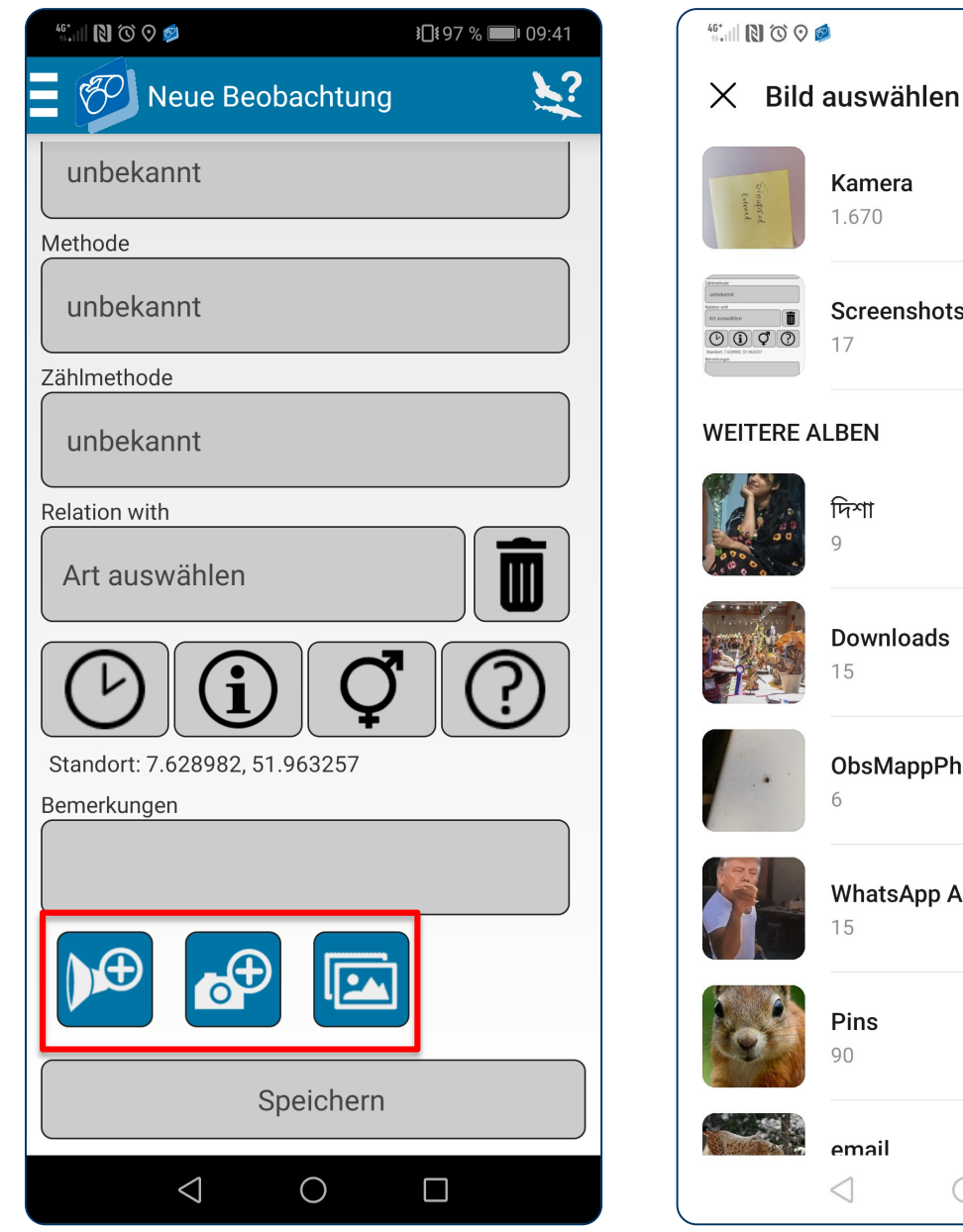

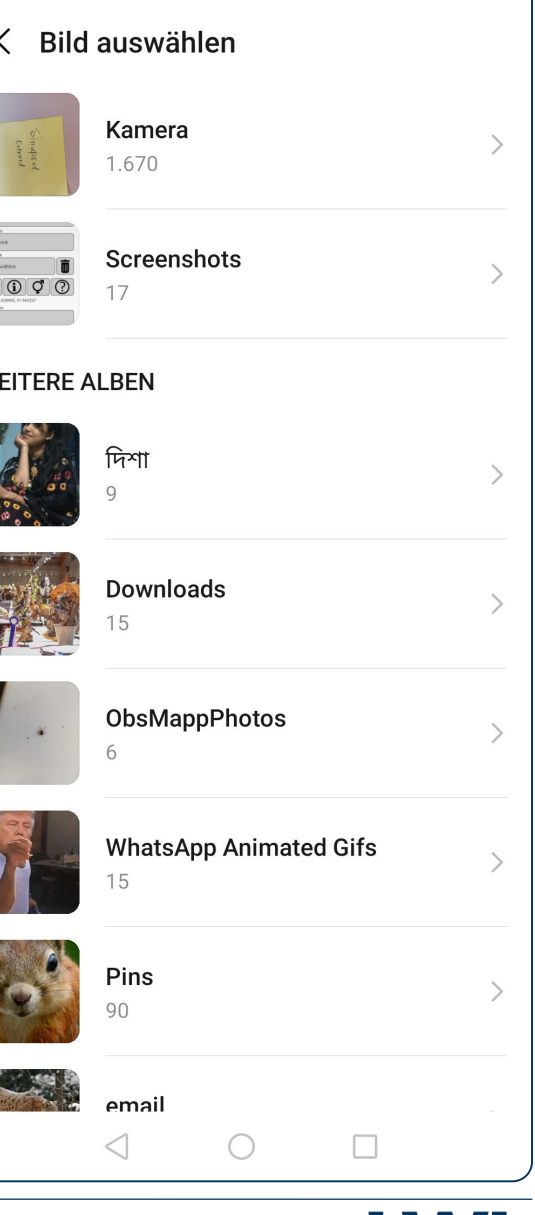

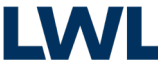

**311197 % ■109:41** 

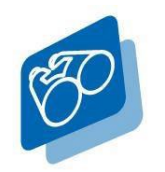

ObsMapp - So funktioniert's

Gehen Sie sicher, dass Ihre Beobachtung mittig und in größtmöglicher Ansicht gezeigt wird.

→ Ziehen Sie hierzu die Markierung an den doppelten Linien in Position und bestätigen Ihren gewählten Bildausschnitt mit "OK".

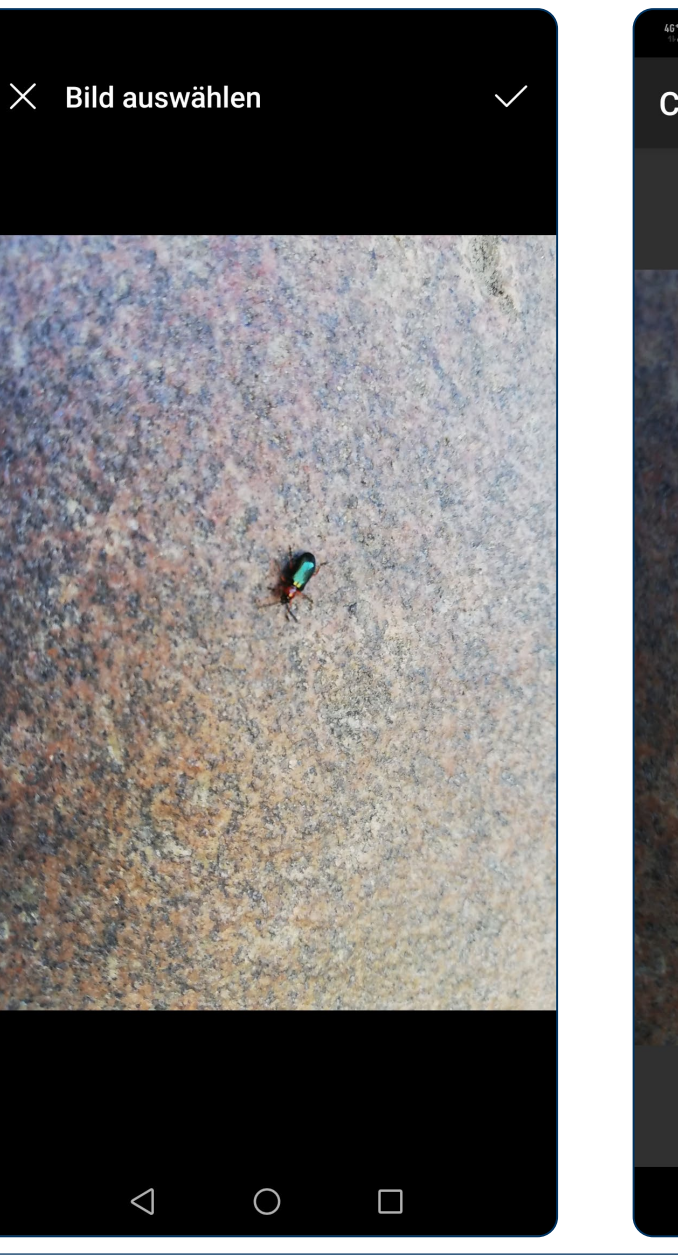

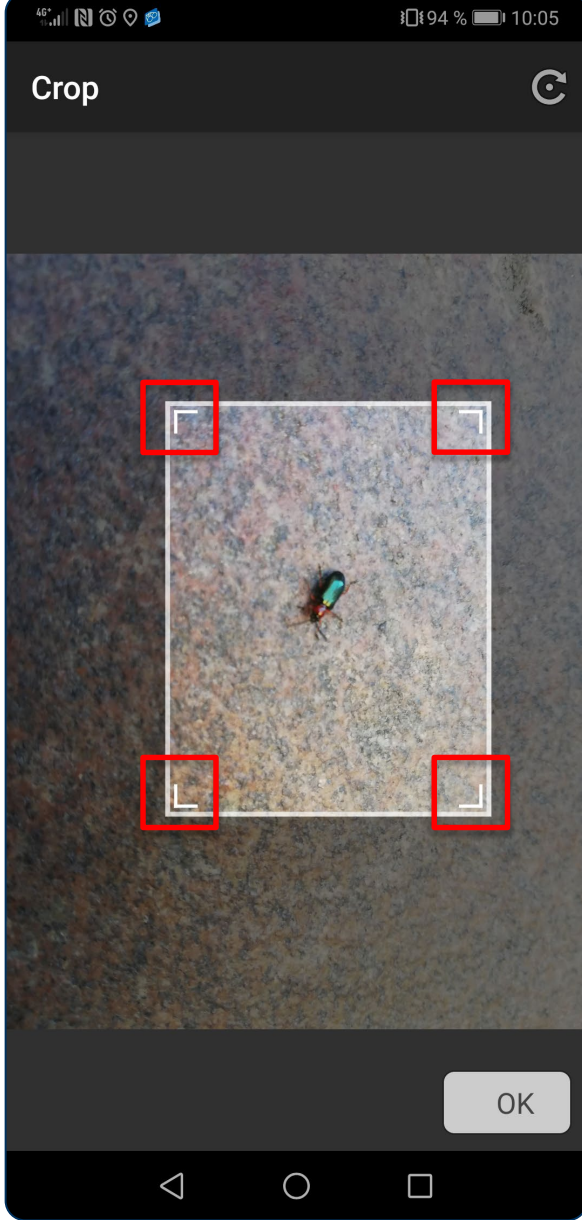

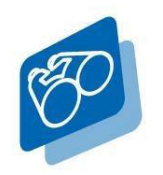

ObsMapp - So funktioniert's

Ergänzen Sie Informationen zu Standort und Uhrzeit der Aufnahme.

→ Falls Ihre Kamera keinen Zugriff auf Ihren Standort hat (GPS-Signal), geben Sie diese Funktion frei oder geben die Information händisch ein. Hierbei hilft Ihnen die Bedienoberfläche hinter den hier markierten Feldern.

| 46*,11   <b>(1)</b> (3) (3) (3)      | <b>፤</b> ∎፤94 % <b>■</b> । 1 | 0:06 | 46*.11 🛛 🛈 🛇 🥩  |
|--------------------------------------|------------------------------|------|-----------------|
| E 🌮 Neue Beobacht                    | ung                          | 2    | E 🜮 Neue        |
| 51.963257<br>7.628982 Fester         | Standort                     | )    | unbekannt       |
|                                      |                              |      | Zählmethode     |
| Art auswählen (Käfer (<br>Welt (de)) | (Coleoptera)                 |      | unbekannt       |
| Anzahl                               |                              |      | Relation with   |
|                                      |                              |      | Art auswähle    |
| Aktivität                            |                              |      |                 |
| anwesend                             |                              |      |                 |
| Kleid                                |                              |      | Zeit: 2020-0    |
| unbekannt                            |                              |      | Bemerkungen     |
| Methode                              |                              |      |                 |
| unbekannt                            |                              |      |                 |
| Zählmethode                          |                              |      |                 |
| unbekannt                            |                              |      | e               |
| Relation with                        |                              |      |                 |
| Speich                               | ern                          |      |                 |
| 0 2                                  |                              |      | $\triangleleft$ |

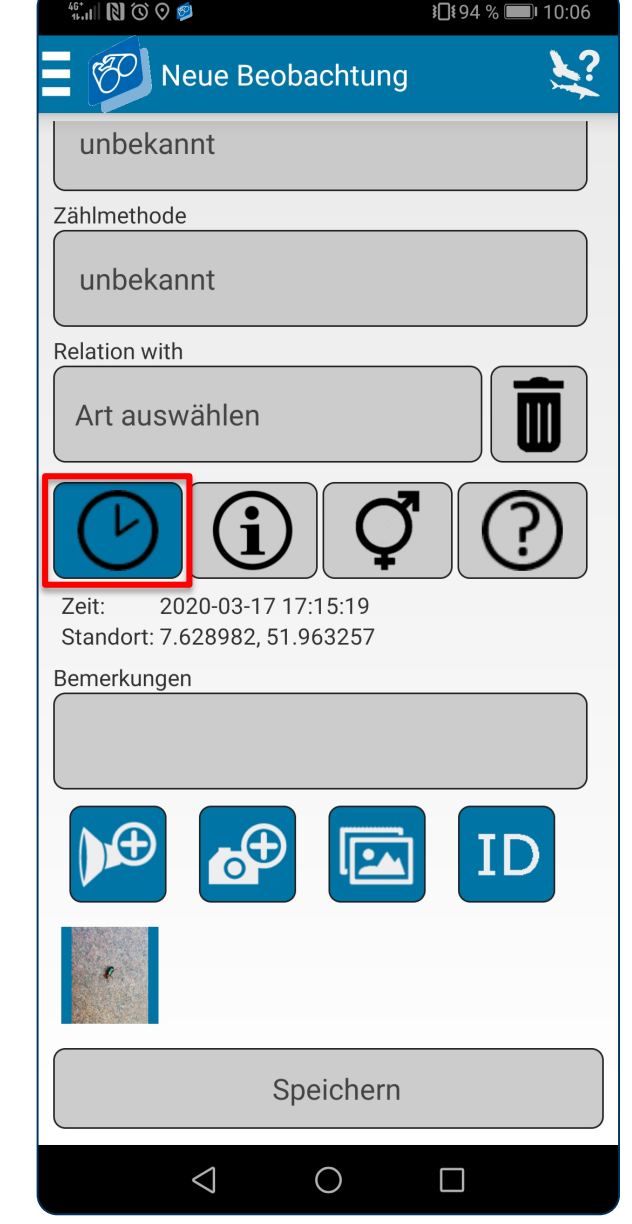

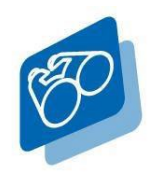

ObsMapp - So funktioniert's

Bestimmen Sie Ihre Beobachtung automatisch mit der App.

- $\rightarrow$  Wählen Sie hierzu den "ID"-Button. Dieser erscheint erst, wenn eine Aufnahme hochgeladen wurde und somit der Zugriff auf diese möglich ist.
- → Für die Bestimmung der Arten wird Datenvolumen benötigt. So können Sie Ihre Beobachtung auch nach dem Spaziergang zu Hause im WLAN auswerten, sofern vorhanden und hochladen.

| 46*<br>11.11 🔃 🕲 🕲 🥬          | <b>፤</b> ∎ŧ94 % <b>■</b> ⊧ 10:06 | 46*.111 🔃 🛈 🥥 🧔                                      | <b>३∎</b> ≹94 % <b>■</b> ∎ 1                         |
|-------------------------------|----------------------------------|------------------------------------------------------|------------------------------------------------------|
| Neue Beobachtung              | ¥?                               | 💯 Automatisch                                        | ne Erkennung                                         |
| unbekannt                     |                                  |                                                      |                                                      |
| Zählmethode                   |                                  |                                                      |                                                      |
| unbekannt                     |                                  |                                                      |                                                      |
| Relation with                 |                                  |                                                      |                                                      |
| Art auswählen                 |                                  | Internet                                             |                                                      |
|                               |                                  | Diese Funktion be<br>binding. Nur WLA<br>fortfahren? | nutzt Ihre Internetver-<br>N ist gratis. Möchten Sie |
| Standort: 7.628982, 51.963257 |                                  |                                                      |                                                      |
| Bemerkungen                   |                                  | Ja                                                   | Nein                                                 |
|                               |                                  | Diese Frage n                                        | icht mehr stellen                                    |
|                               | ID                               |                                                      |                                                      |
| 8                             |                                  |                                                      |                                                      |
| Speichern                     |                                  |                                                      |                                                      |
| $\triangleleft$ O             |                                  | $\triangleleft$                                      | 0                                                    |

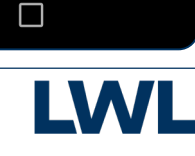

**፤**□፤94 % **■**। 10:06

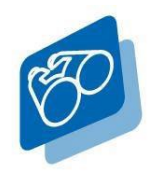

ObsMapp - So funktioniert's

Die App bestimmt die Beobachtung in prozentualer Sicherheit.

- → Wird eine Art von der App nicht sicher erkannt, fügen Sie weitere Aufnahmen hinzu und starten die Bestimmung erneut.
- → Wählen Sie dann die korrekte Bestimmung an.
- → Artnamen können auch händisch in der App eingetragen werden.
- → Achten Sie darauf, alle für Sie relevanten
  Artenlisten regelmäßig zu aktualisieren bzw. herunterzuladen.
- $\rightarrow$  Speichern Sie Ihre Beobachtung ab.

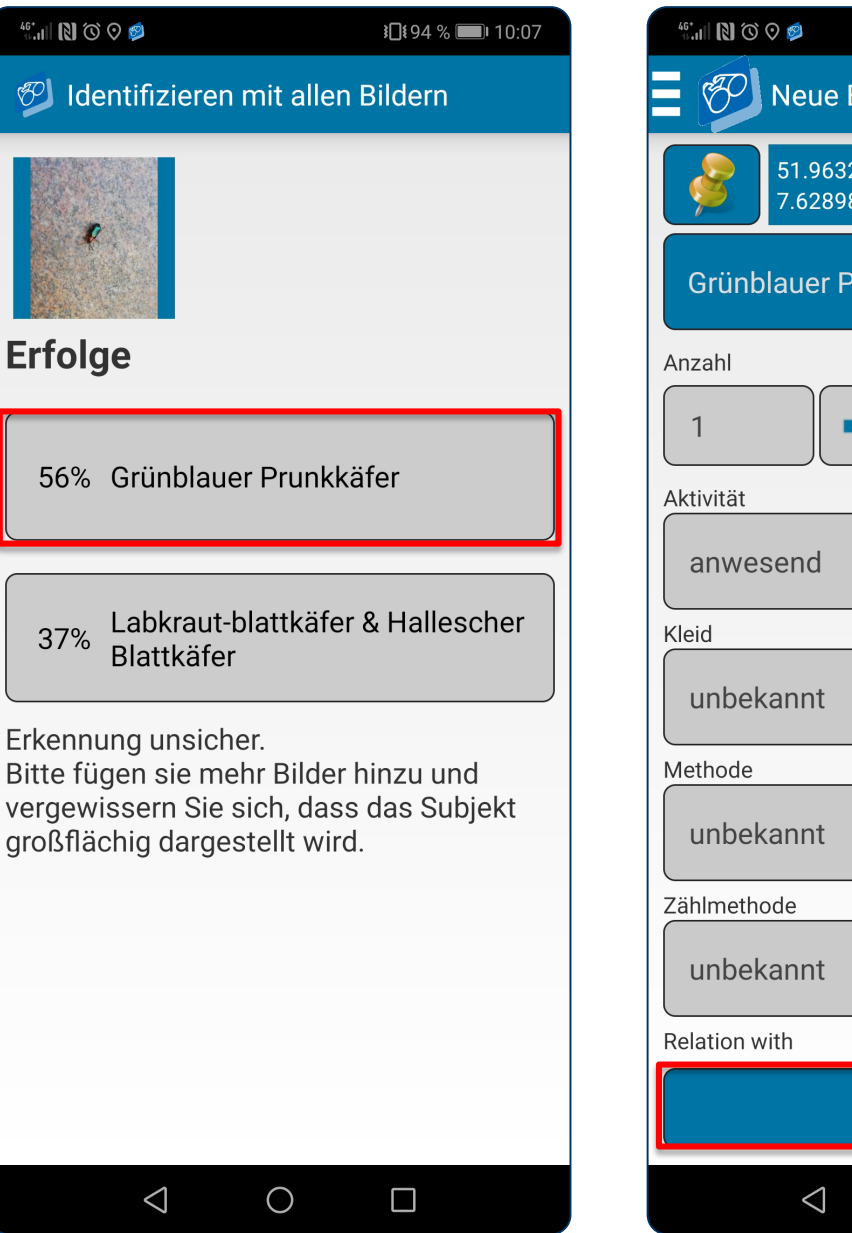

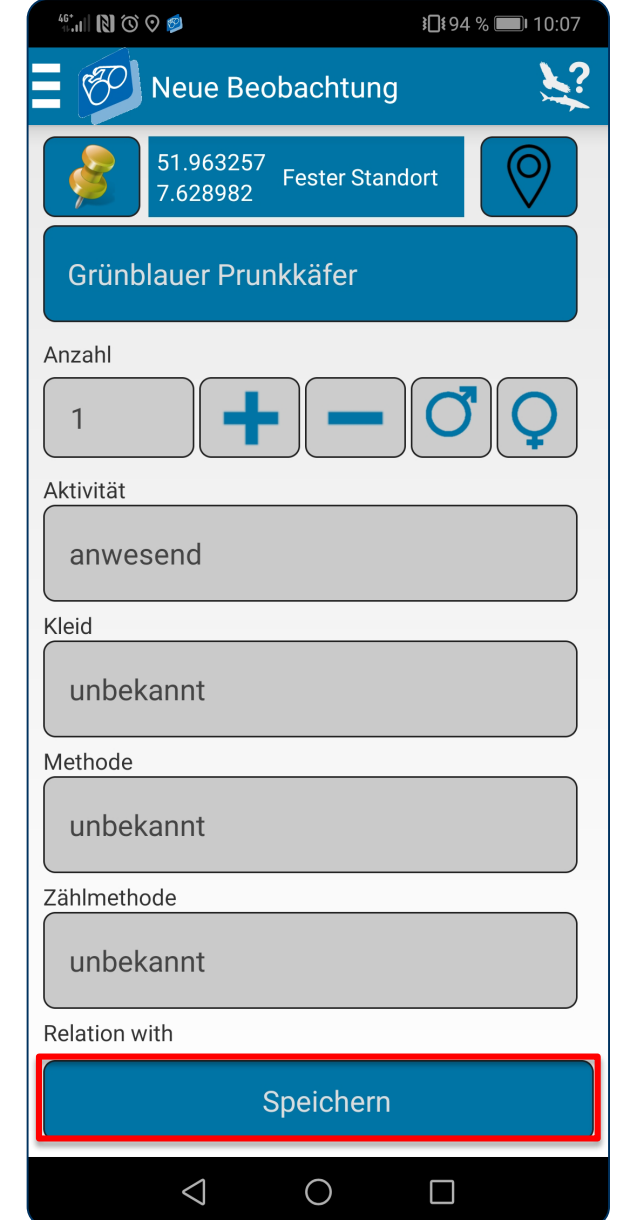

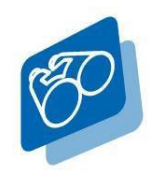

ObsMapp - So funktioniert's

Ihre Beobachtung ist gespeichert. Laden Sie sie per App auf <u>https://NRW.observation.org</u>hoch.

- → Wählen Sie für hierfür "Waarneming/Observation".
- → Lassen Sie sich nicht irritieren: AviMap ist ein niederländisches Projekt und lässt sich in anderen Ländern nicht anwählen.

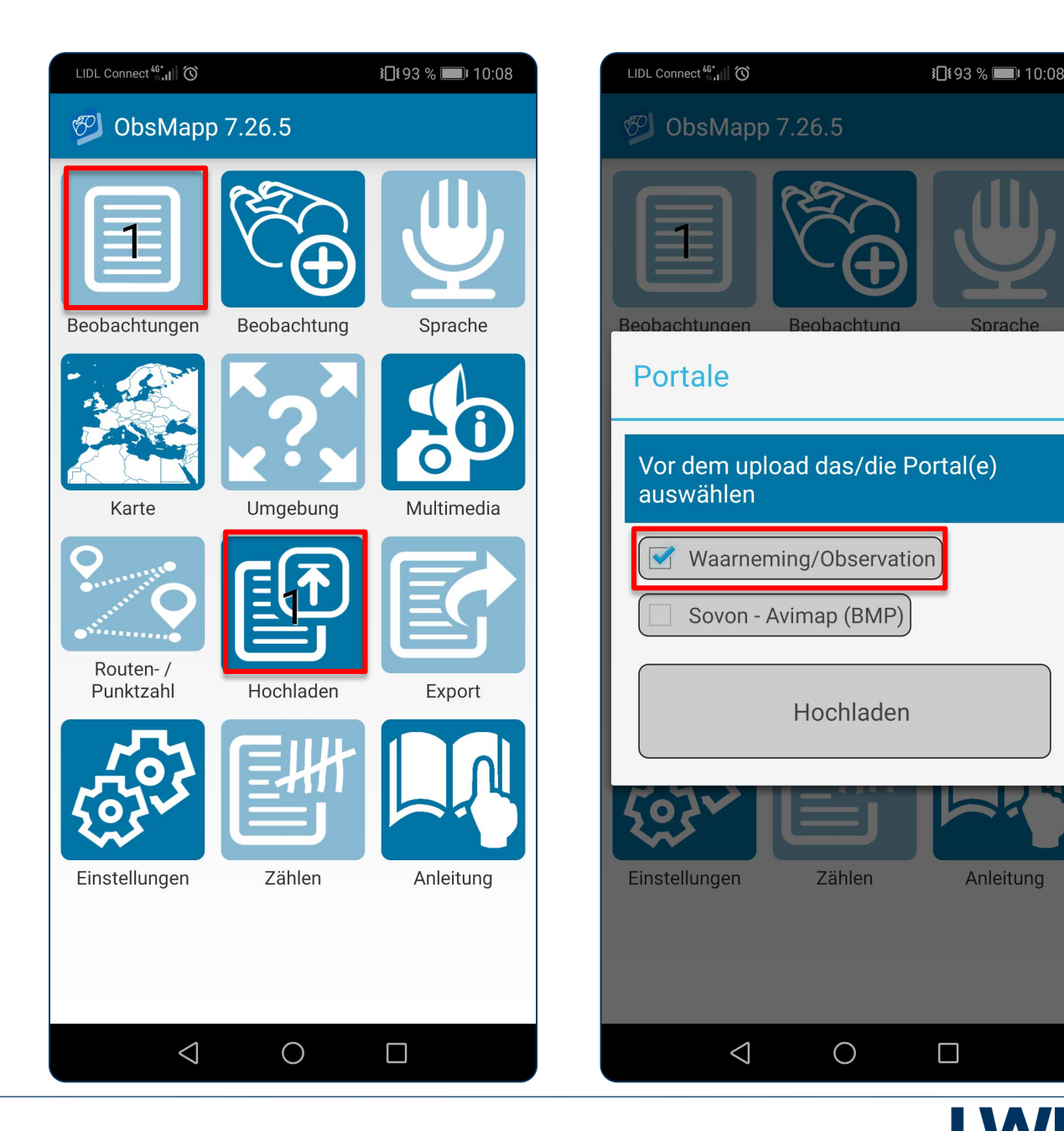

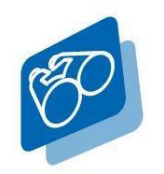

ObsMapp - So funktioniert's

Herzlichen Glückwunsch! Ihre Beobachtung wurde in die Datenbank geladen.

- → Hier wird Ihre Beobachtung verifiziert und freigeschaltet. Sie erhalten eine entsprechende Information per E-Mail, sobald ein Wissenschaftler Ihre Beobachtung verifiziert hat.
- → Ihre eingegebenen Daten stehen Ihnen und Ihrem Netzwerk von https://observation.org jederzeit zur Verfügung.

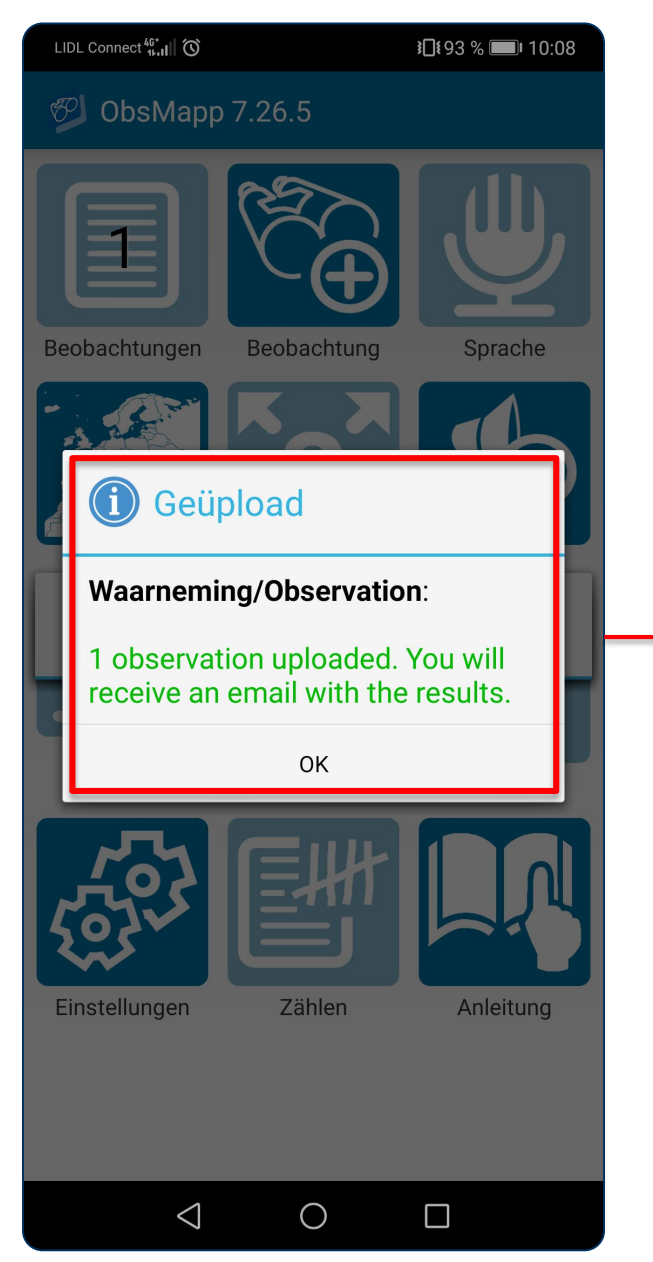

| Tenige                       |                             |                                     | Annual Contract                                             | C Maximum for tan?                                                                                                    |
|------------------------------|-----------------------------|-------------------------------------|-------------------------------------------------------------|----------------------------------------------------------------------------------------------------|
|                              | Heiliges M<br>Beobachtungen | eer: Naturbeol                      | a https://heiligesme<br>bachtungen me<br>tner • Artkarten • | er.observation.org/map_lastobs_v2.p                                                                                                    |
| rezente                      | Beobachtunge                | PT                                  |                                                             | Legende<br>Codogaber Zitering - Tremela mesentein<br>Frühings-Arenzlige - Assognum umbelal associatin<br>Gewehnlicher Topfatten - Polypodum wub<br>Eorghal versitering - Corassoum umbelal<br>Gemeines Homkrauf - Cerastum fortanum<br>Riener Vogela-Comtopose prevailus<br>Franseine Enter - Caladonia potentola<br>Rener Homkrauf - Cerastum fortanum<br>Neiner Vogela-Comtopose prevailus<br>Franseine Enter - Stationa potentola<br>Gewehnlichen Sjebauermenne - Johnson<br>Heide-Schlamoss - Horsprein<br>Gewehnlichen Gabetaumnen – Dorgenum<br>Caladonia furzia<br>Wacholder - Janders - Schleiden musik<br>Wacholder - Janders Commens<br>Heide-Schlamoss - Polytickam upge<br>Wacholder - Janders Commens<br>Heide-Schlamoss - Polytickam upge<br>Wacholder - Janders Commens<br>Heide-Schlamoss - Polytickam upge<br>Wacholder - Janders Commens<br>Feld Hamise - Lucia campesitio<br>Feld Hamise - Lucia campesitio<br>Wacholder - Voccim mynthus<br>Heidelbeite - Voccim mynthus<br>Heidelbeite - Authores upgehingen englessen<br>Wacholder - Authores - Kommens<br>Gewehnliche Heidersmitzer - Lucia campesitio<br>Stepel-Anthole - Fictu anythus<br>Heidelbeiter - Authores - Stepartein<br>Wacholder - Authores - Stepartein<br>Wacholder - Janderster<br>Wacholder - Janderster<br>Heidelberen<br>Heidelberen<br>Heid |
| Heide beere v<br>Vaccinium m | vrtilus<br>Lan Ole Krees    | Teesdale<br>21-02-2001 Jan Ob Kreas | Stenåfer *<br>Typheeus typhoeus<br>z1-oz2000, Jan Ole Krite | Discission-fields of   Discission-fields of   Discission-fi                                                                                                    |

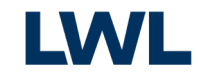

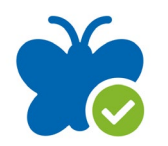

# ObsIdentify - So funktioniert's

Melden Sie sich mit Ihrem Benutzerkonto von <u>https://NRW.observation.org</u> bei ObsIdentify an.

 → Wählen Sie hierzu unter dem Reiter "Dashboard" den Button "Anmelden" an und geben Ihren Benutzernamen sowie Ihr Passwort ein. Somit ermöglichen Sie den Datenaustausch von der App zu Ihrem Profil.

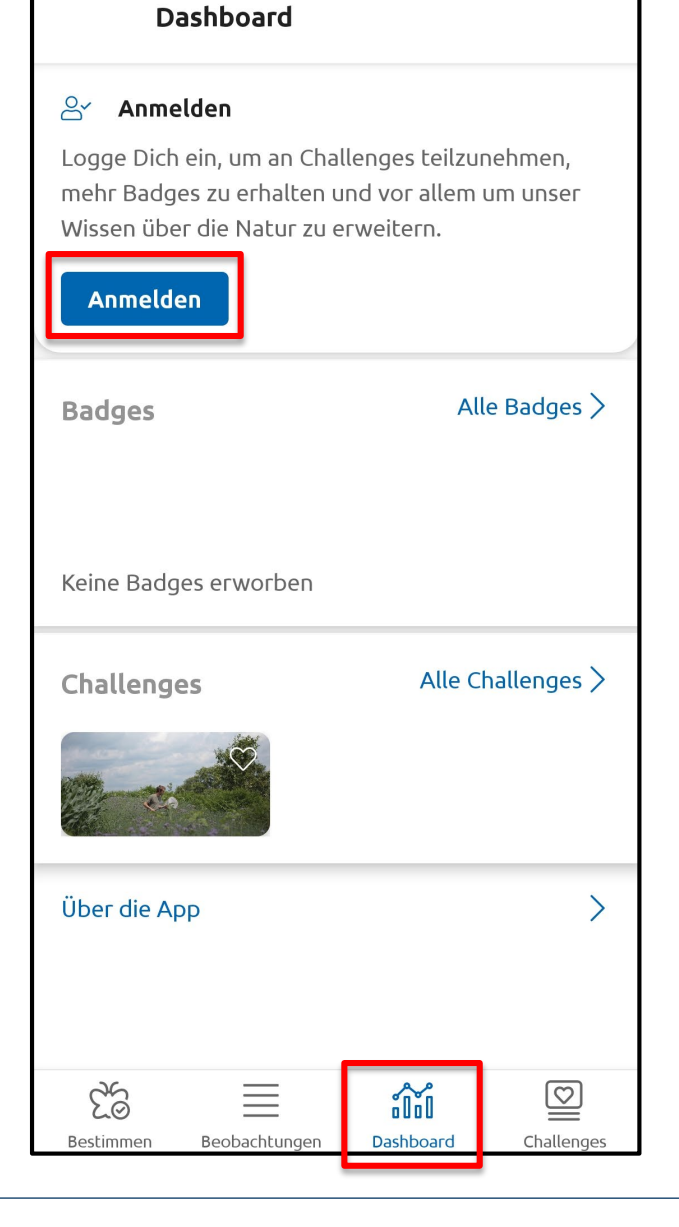

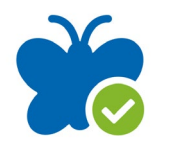

# ObsIdentify - So funktioniert's

Machen Sie eine Fotografie von Ihrer Beobachtung oder laden Sie ein bereits vorhandenes Foto in die App.

→ Wählen Sie hierzu links die Kamera für eine neue Fotografie oder die Bilder auf der rechten Seite für den Upload eines bereits vorhandenen Fotos aus.

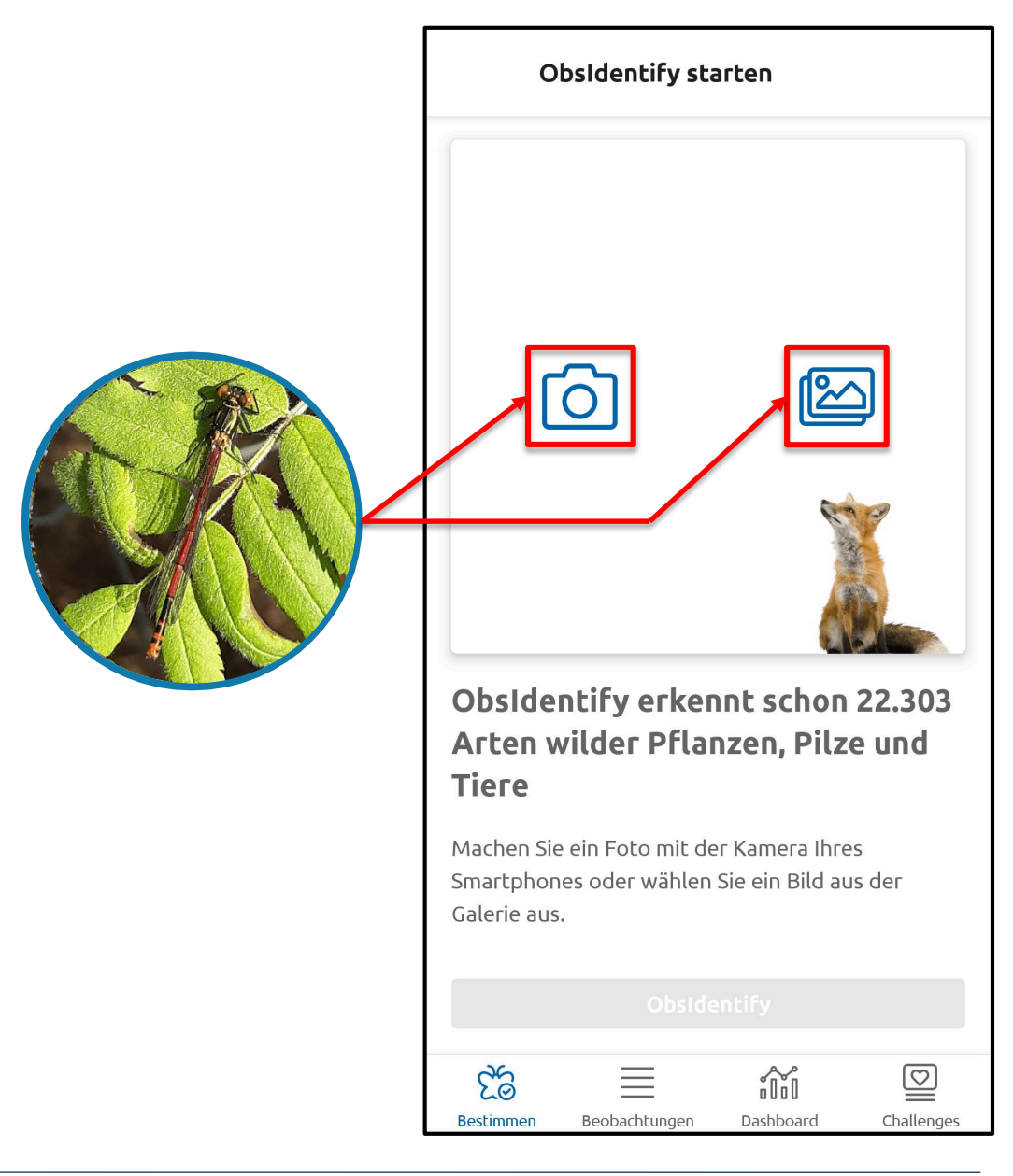

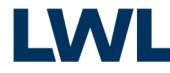

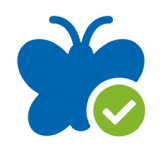

## ObsIdentify - So funktioniert's

WICHTIG: Melden Sie nur wildlebende Tiere und Pflanzen!

- → Personen, Haustiere, Topf- und Gartenpflanzen werden nicht von Obsldentify erkannt.
- → Außerdem fotografieren Sie bitte keine Bilder ab, sondern laden Sie immer die Originaldatei hoch.

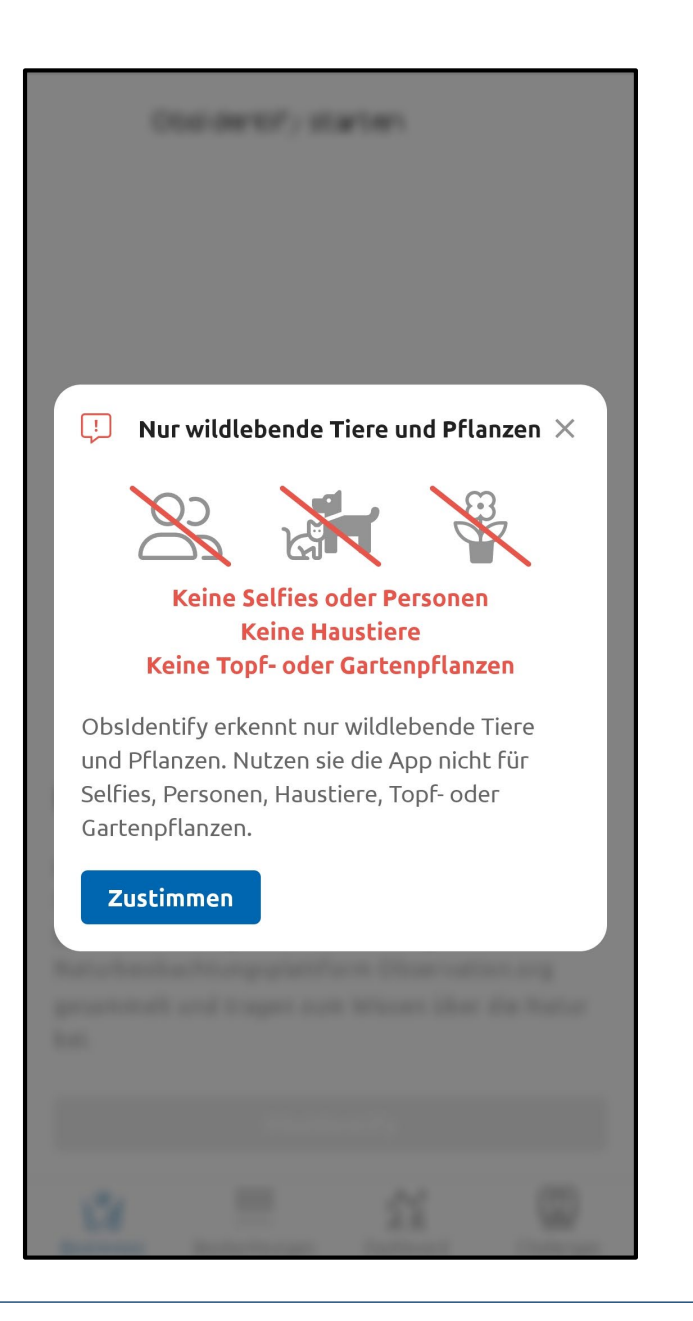

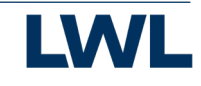

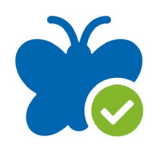

ObsIdentify - So funktioniert's

Wählen Sie den aussagekräftigsten Bildausschnitt aus und laden ihn in die App.

- → Wählen Sie hierzu das Schnittsymbol auf der rechten Seite und rahmen den gewünschten Bildausschnitt ein.
- → Klicken Sie rechts oben auf den Haken, um den Bildausschnitt zu bestätigen.

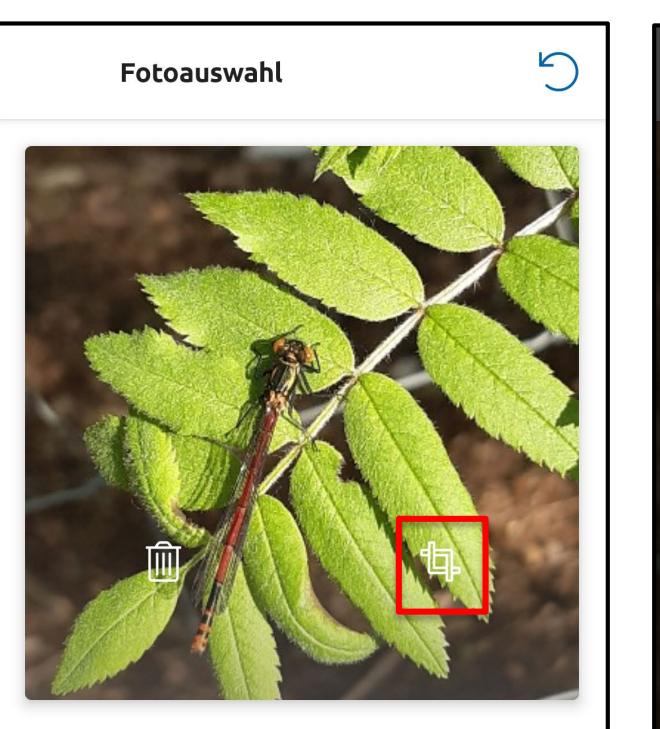

Ist das Motiv in der Mitte platziert? Falls nötig, schneiden Sie das Foto zu.

| _         |               |           |            |
|-----------|---------------|-----------|------------|
|           | Obside        | entify    |            |
|           |               |           |            |
| දුල       | $\equiv$      |           | $\bigcirc$ |
| Bestimmen | Beobachtungen | Dashboard | Challeng   |

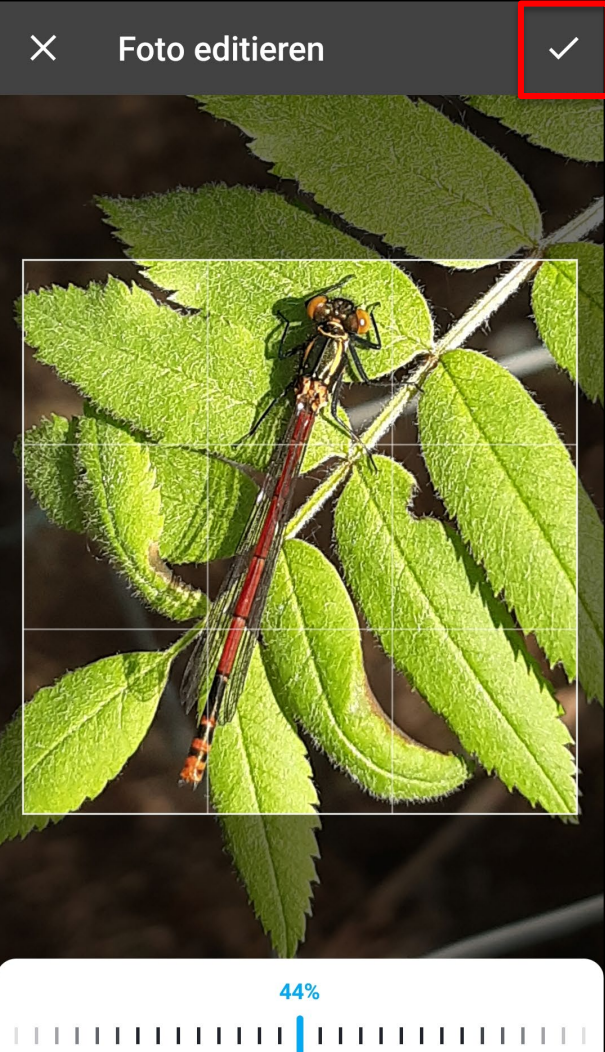

| C | Scale |
|---|-------|

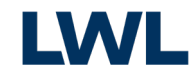

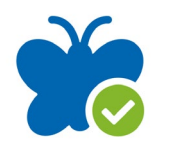

## ObsIdentify - So funktioniert's

Bestimmen Sie Ihre Beobachtung automatisch mit Obsldentify.

 → Klicken Sie dazu "Obsldentify" und erwarten die Identifikation. Die Richtigkeit dieser
 Bestimmung wird Ihnen mit einer
 prozentualen Wahrscheinlichkeit
 angegeben.

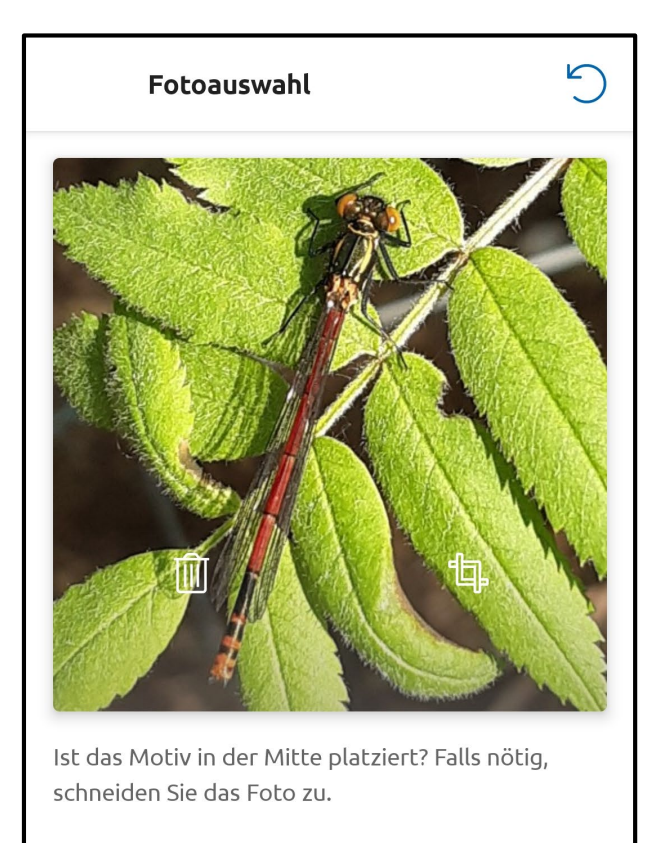

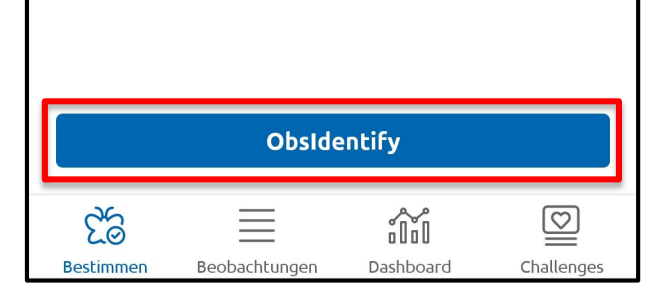

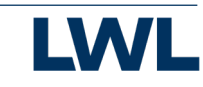

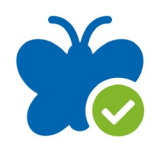

# ObsIdentify - So funktioniert's

#### Speichern Sie die Bestimmung Ihrer Beobachtung.

- → Für mehr Informationen, wählen Sie "Über diese Art".
- → Für Informationen zu weiteren
  Bestimmungsergebnissen, wählen Sie "Alle
  Ergebnisse anzeigen".
- → Selektieren Sie das Ergebnis, dass für Sie am schlüssigsten ist.
- → Zum Speichern der Bestimmung, wählen Sie "Speichern".

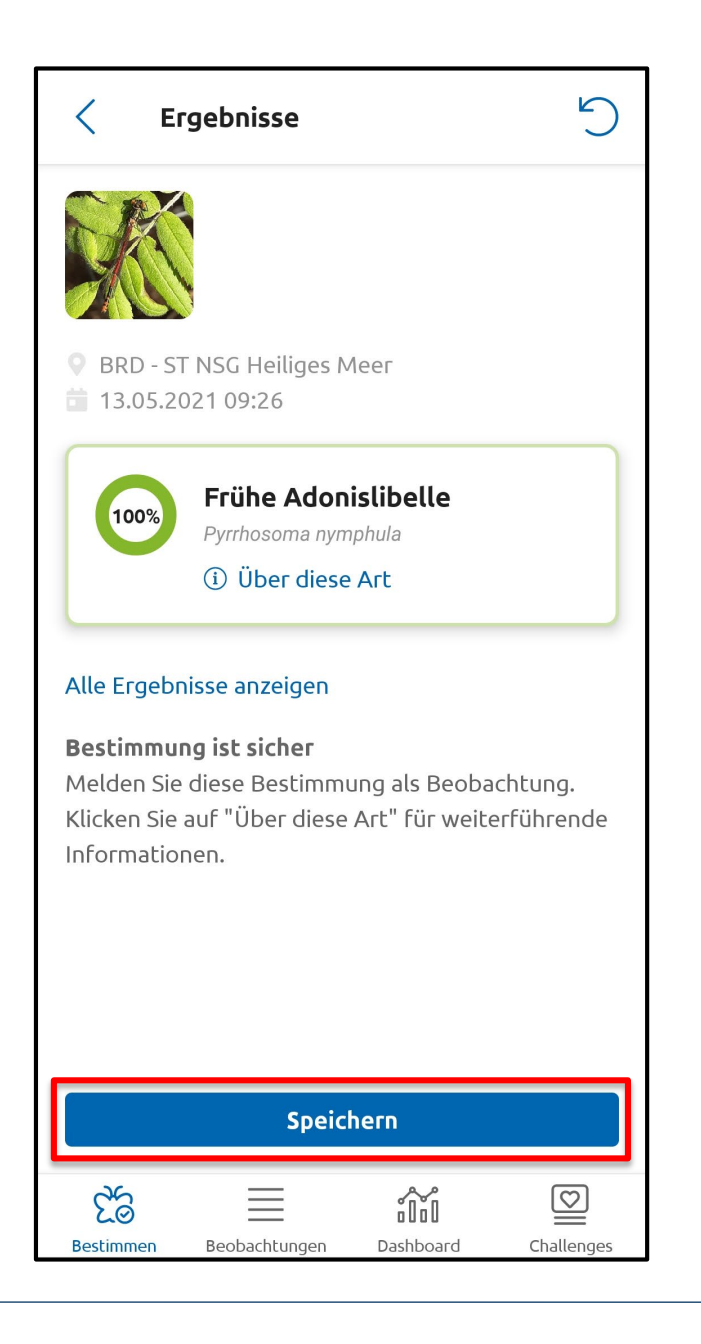

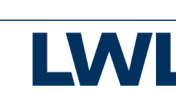

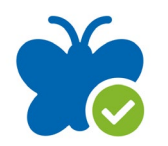

# ObsIdentify - So funktioniert's

Zusätzliche Informationen nachtragen und weitere Beobachtungen melden.

- → Fehlende Informationen zu Ihrer Beobachtung können Sie im Nachgang über Ihr Profil auf <u>https://NRW.observation.org</u> einpflegen.
- → Über den Pfeil rechts oben in der Ecke können Sie wieder von vorne anfangen und eine neue Beobachtung melden.

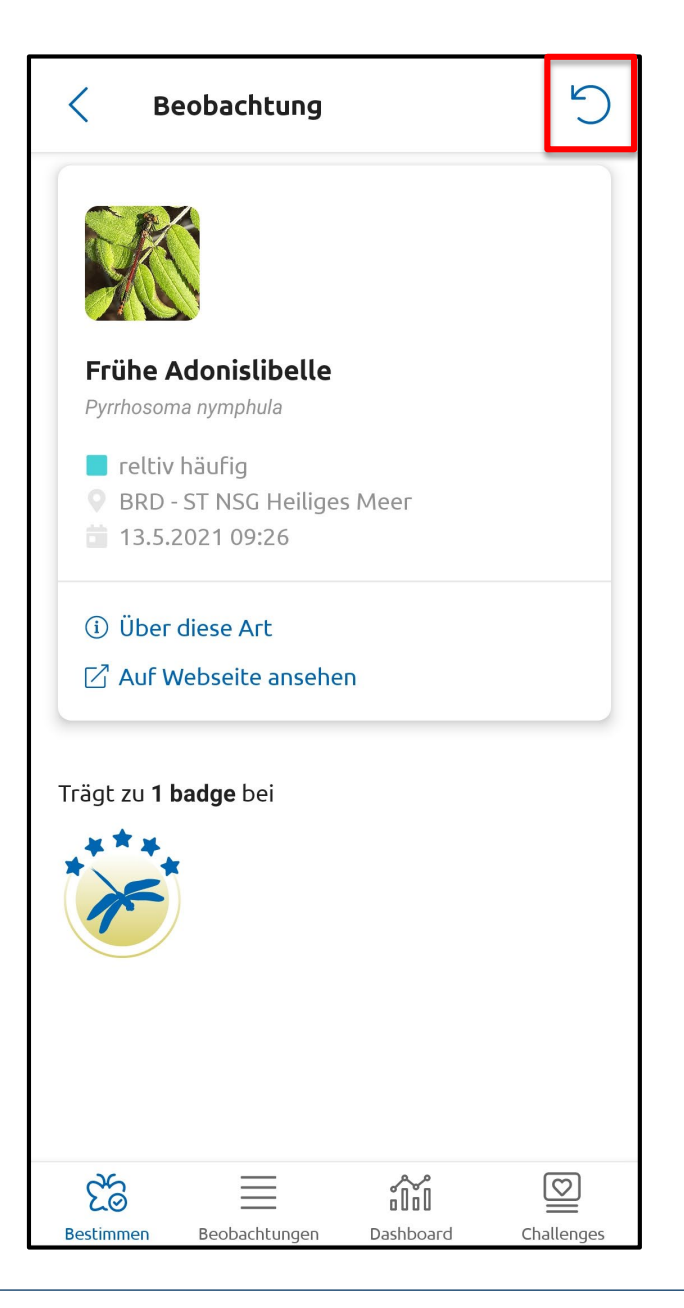

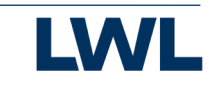

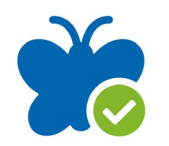

# ObsIdentify - So funktioniert's

Meine Beobachtungen anzeigen lassen und weitere Funktionen

- → Wenn Sie sich Ihre bereits gespeicherten Beobachtungen angucken möchten, gehen Sie einfach zu dem Reiter "Beobachtungen".
- → Unter dem Reiter "Dashboard" finden Sie diverse Statistiken.
- → Unter dem Reiter "Challenges" haben Sie die Möglichkeit an verschiedenen Herausforderungen teilzunehmen.

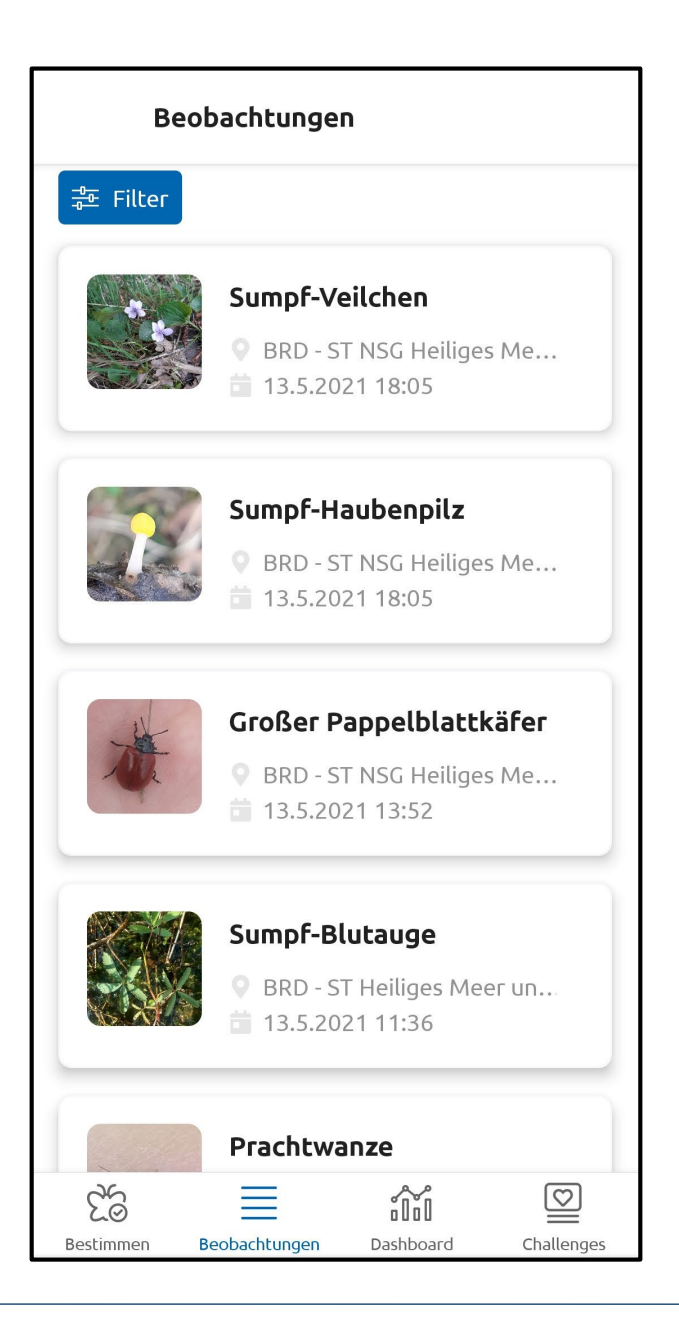

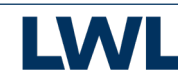

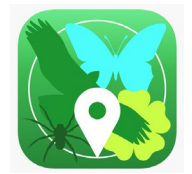

#### Für iPhones:

### iObs - So funktioniert's

Die Herangehensweise und abgefragte Informationen in iObs sind ähnlich wie bei ObsMapp.

- → Wenn Sie die gefundene Art kennen, geben
  Sie den Artnamen und so viele
  Informationen wie möglich ein.
- → Ist Ihnen die Art unbekannt, machen Sie ein Foto:
  - Laden Sie ein oder mehrere Fotos in die App.
  - Bestimmen Sie Ihre Beobachtung automatisch per App.
- → Ergänzen Sie fehlende Informationen.

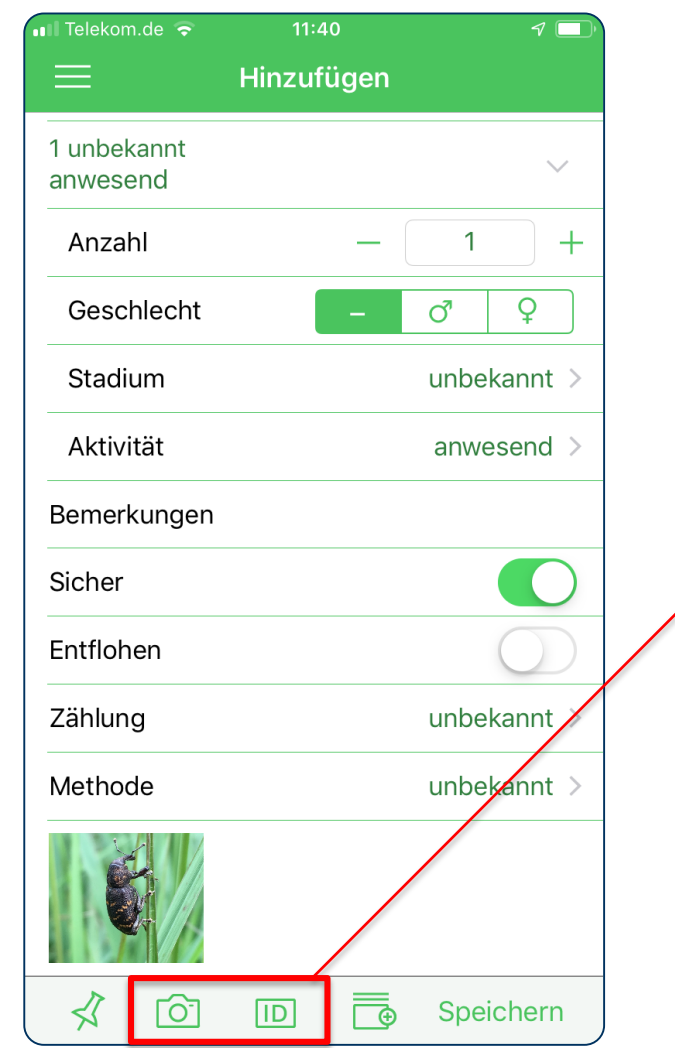

| 💵 Telekom.de 🗢          | 11:40      | 1 🗖          |
|-------------------------|------------|--------------|
| ⊨                       | Hinzufügen |              |
| ID                      | Fichter    | nrüsselkäfer |
| 1 unbekannt<br>anwesend |            | ~            |
| Anzahl                  | - [        | 1 +          |
| Geschlecht              |            | o" ♀         |
| Stadium                 |            | unbekannt >  |
| Aktivität               |            | anwesend >   |
| Bemerkungen             |            |              |
| Sicher                  |            |              |
| Entflohen               |            | $\bigcirc$   |
| Zählung                 |            | unbekannt >  |
| Methode                 |            | unbekannt >  |
|                         |            |              |
| 1 10                    |            | Speichern    |

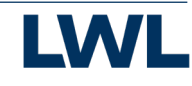

#### Für iPhones:

### iObs - So funktioniert's

Die Herangehensweise und abgefragte Informationen in iObs sind ähnlich wie bei ObsMapp.

- → Ergänzen Sie den Artnamen und fehlende Informationen auch händisch oder bestätigen eine Auswahl aus der jeweiligen Liste.
- → Laden Sie ggf. die regionale Artenliste hinzu, um daraus auswählen zu können.

| II Telekom.de LTE       | 09:30      | ن ت            |
|-------------------------|------------|----------------|
|                         | Hinzufügen |                |
|                         |            | 8 3            |
|                         | Wählen     | Sie eine Art > |
| 1 unbekannt<br>anwesend |            | $\sim$         |
| Anzahl                  | - (        | 1 +            |
| Geschlecht              | -          | o" ♀           |
| Stadium                 |            | unbekannt >    |
| Aktivität               |            | anwesend >     |
| Bemerkungen             |            |                |
| Sicher                  |            |                |
| Entflohen               |            | $\bigcirc$     |
| Zählung                 |            | unbekannt >    |
| Methode                 |            | unbekannt >    |
| >//                     | 1/         |                |
| 1                       |            | Speichern      |

| ntil Te                                                    |                        |                       |                      |                        | 09:30       |       |    |   | 0    |           |
|------------------------------------------------------------|------------------------|-----------------------|----------------------|------------------------|-------------|-------|----|---|------|-----------|
| K Hinzufügen Arten                                         |                        |                       |                      |                        |             |       |    |   | Lis  | ste       |
|                                                            |                        |                       |                      |                        |             |       |    |   |      |           |
| Ab<br>Cra                                                  | <b>geru</b><br>ateriu  | ndet<br>ım lei        | er Po                | o <b>kals</b><br>ephal | täubl<br>um | ing   |    |   |      |           |
| Abges Art aus Liste auswählen<br>Clavariadelphus truncatus |                        |                       |                      |                        |             |       |    |   |      |           |
| <b>Ab</b><br>Vik                                           | <b>gest</b><br>orisse  | utzte<br>a tru        | es Fa                | <b>dens</b><br>um      | cheil       | oche  | n  |   |      |           |
| Ab<br>Cy                                                   | <b>löser</b><br>lindro | nder<br>obasi         | <b>Rind</b><br>dium  | enpil<br>laeve         | z           |       |    |   |      |           |
| Ab<br>Co                                                   | weic<br>rtinar         | <b>henc</b><br>rius u | ler W                | <b>/asse</b><br>us     | erkop       | f     |    |   |      |           |
| Ac<br>Ac                                                   | antho<br>antho         | onits<br>onitso       | <b>chke</b><br>chkea | <b>a tris</b><br>trist | is          |       |    |   |      |           |
| Q                                                          | W                      | E                     | R                    | Т                      | Z           | U     | Ι  | 0 | Ρ    | Ü         |
| Α                                                          | S                      | D                     | F                    | G                      | Н           | J     | К  | L | Ö    | Ä         |
| +                                                          |                        | Y                     | X                    | С                      | V           | В     | Ν  | Μ |      | $\propto$ |
| 123                                                        |                        |                       | Ŷ                    | L                      | .eerz       | eiche | en | 9 | Such | en        |

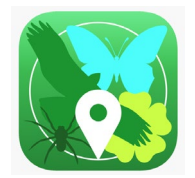

### iObs - So funktioniert's

Die Herangehensweise und abgefragte Informationen in iObs sind ähnlich wie bei ObsMapp.

- → Behalten Sie den Überblick: Alle gespeicherten Beobachtungen finden Sie hier, solange sie nicht nach observation.org hochgeladen sind.
- → Laden Sie Ihre Beobachtung per App auf <u>https://NRW.observation.org</u> hoch.

| II Telekom.de LTE 09:30 | ت ت                    | ( | II Telekom.de                                    | TE                               | 09:31                      | <b>ö</b> (  |
|-------------------------|------------------------|---|--------------------------------------------------|----------------------------------|----------------------------|-------------|
| iObs Menü               | ≡                      |   | ≡                                                | Вео                              | bachtungei                 | n Bearbeite |
| Hinzufügen              | e                      |   | ~ 28.09.201                                      | 9                                |                            | 14          |
| Beobachtungen           |                        |   | Acker-Schör                                      | terich                           | ides                       | 1           |
| Zählungen               | 1 unbekanr<br>anwesend |   | 28.09.19, 15:3                                   | 3 @ 0                            | ]                          |             |
| Listen                  | Anzahl                 |   | Phalangium<br>Phalangium o<br>28.09.19, 15:3     | opilio<br>pilio<br>3 ⓒ匝          | ]                          | 1           |
| Einstellungen           | Geschled               |   | Kleiner Feue                                     | erfalter                         |                            | 1           |
| Handbuch                | Stadium                |   | Lycaena phlae<br>28.09.19, 12:2                  | as<br>6 ô D                      | ]                          |             |
| Über                    | Aktivität              |   | Dornige Hau<br>Ononis repens<br>28.09.19, 12:0   | <b>iheche</b><br>s subsp<br>9 ලි | l<br>. spinosa             | 1           |
|                         | Bemerkun               |   | Rundblättrig                                     | je Gloc                          | kenblume                   | 1           |
|                         | Sicher                 |   | Campanula ro<br>28.09.19, 12:0                   | tundifol<br>6                    | ia                         | _           |
|                         | Entflohen              |   | Heide-Nelke                                      | e<br>pidos                       |                            | 1           |
|                         | Zählung                |   | 28.09.19, 12:0                                   | 6                                |                            |             |
|                         | Methode                |   | Baltischer F<br>Gentianella ca<br>28.09.19, 11:5 | ransen<br>Impestr<br>8 ©         | enzian<br>is subsp. baltic | <b>1</b>    |
|                         |                        |   | 0                                                | Ì                                | Ŕ                          | ш <b>Г</b>  |

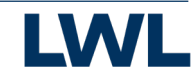

### Zusammen entdecken wir mehr!

NRW.Observation.org – ein Projekt für alle Interessierten

AG Rheinisch-Westfälischer Lepidopterologen AG Säugetierkunde in NRW AK Amphibien und Reptilien NRW AK Heuschrecken in NRW AK zum Schutz und zur Kartierung der Libellen in NRW LFA Fledermausschutz in NRW Institut für Landschaftsökologie der Uni Münster Akademie für ökologische Landesforschung e.V., Münster

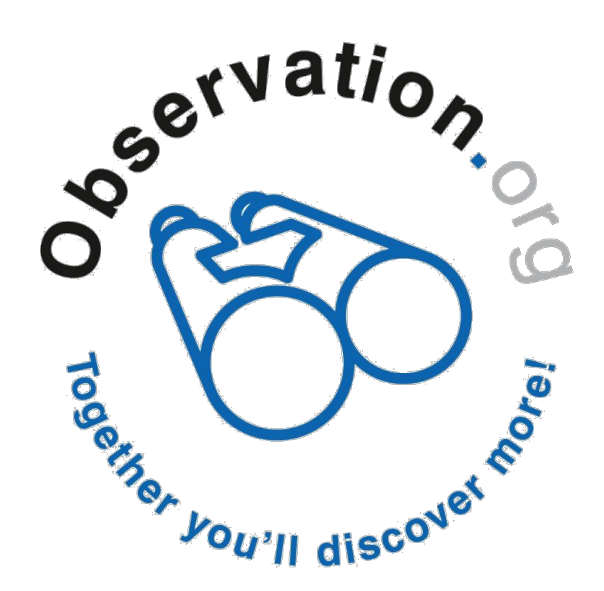

in Zusammenarbeit mit dem

**LWL-Museum für Naturkunde** Westfälisches Landesmuseum mit Planetarium

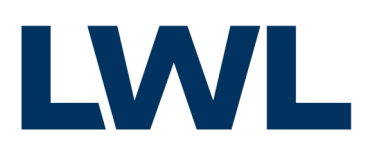

Für die Menschen. Für Westfalen-Lippe.

Bei Fragen: Germany@Observation.org

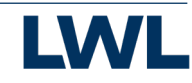